# Genome Informatics Course: UCSC Genome Browser

#### Shamith Samarajiwa

#### Statistics and Computational Biology group (Tavaré lab)

5th Dec 2014, CRUK Cambridge Institute

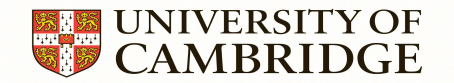

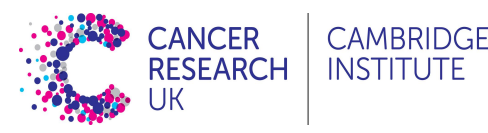

# Introduction

main sections:

- 1. UCSC Genome Browser
- 2. BLAT
- 3. Custom tracks, Sessions and Track Hubs
- 4. Table Browser
- 5. Other UCSC tools

- what does it do?
- How do I use it?
- What problems does it help me solve?

#### UCSC Genome Bioinformatics

| Genomes          | - Blat - Tables - Gene Sorter - PCR - VisiGene - Session - FAQ - Help                                                                                                    |
|------------------|----------------------------------------------------------------------------------------------------|
| Conomo           | About the UCSC Genome Bioinformatics Site                                                                                                    |
| Browser          | Welcome to the LICSC Cenome Browser website. This site contains the reference sequence and working draft assemblies for a large collection of genomes. It also provides portals to ENCODE data at LICSC (2003 to 2012) and to the Neondertal                                                                                                    |
| <br>Ebola        | project. Download or purchase the Genome Browser source code, or the Genome Browser in a Box (GBiB) at our online store.                                                                                                    |
| <br>Blat         | We encourage you to explore these sequences with our tools. The Genome Browser zooms and scrolls over chromosomes, showing the work of apportators worldwide. The Gene Sorter shows expression, homology and other information on groups of                                                                                                    |
|                  | genes that can be related in many ways. <u>Blat</u> quickly maps your sequence to the genome. The <u>Table Browser</u> provides convenient access to the underlying database. <u>VisiGene</u> lets you browse through a large collection of <i>in situ</i> mouse and frog images to                                                                                                    |
| Table<br>Browser | examine expression patterns. Genome Graphs allows you to upload and display genome-wide data sets.                                                                                                    |
| Gene Sorter      | The UCSC Genome Browser is developed and maintained by the Genome Bioinformatics Group, a cross-departmental team within the UC Santa Cruz Genomics Institute and the Center for Biomolecular Science and Engineering (CBSE) at the                                                                                                    |
|                  | University of California Santa Cruz (UCSC). If you have feedback or questions concerning the tools or data on this website, feel free to contact us on our public mailing list.                                                                                                    |
| PCR              | The Genome Browser project team relies on public funding to support our work. Donations are welcome we have many more ideas than our funding supports! If you have ideas, drop a comment in our suggestion box.                                                                                                    |
| Genome           |                                                                                                    |
| Graphs           |                                                                                                    |
|                  | News Archives News Archives News |
| VisiGene         | To receive announcements of new genome assembly releases, new software features, updates and training seminars by email, subscribe to the genome-announce mailing list. Please see our blog for posts about Genome Browser tools, features, projects                                                                                                    |
|                  |                                                                                                    |
|                  | 29 October 2014 - Genome Browser in a Box (GBiB)                                                                                                    |
| Downloads        |                                                                                                    |
| Release          | Sometimes you just want to keep your genomics data to yourself. Have you ever hesitated when uploading your data set into the UCSC Genome Browser? If so, you'll be happy to know that we have created a stand-alone personal version: Genome Browser in a Box (GBiB). If you have sensitive genomics data that you would like to view securely on your own lanton in the context of the LICSC Genome Browser. GBiB is for you                                                                                                    |
|                  |                                                                                                    |
| Custom<br>Tracks | GBIB is an easy-to-install personal copy of the Genome Browser that comes preloaded with the most popular annotation tracks for human. It is highly configurable — you can access or download other annotation tracks of interest, or view any of the other 90+ organisms featured in the public Genome Browser, but keeps your data private and local to your own computer.                                                                                                    |
| Cancer           |                                                                                                    |
|                  | GBIB is free for non-commercial use by non-profit organizations, academic institutions, and for personal use. Commercial use requires purchase of a license with setup fee and annual payment. Download or purchase GBIB in our secure online store.                                                                                                    |
| Microbial        | You can read more about GBiB on our <u>blog</u> , or in the <u>help doc</u> .                                                                                                    |
| Genomes          | 20 October 2014 , dbSNP 141 Aveilable for ba19 and ba39                                                                                                    |
|                  | 20 OCCODER 2014 - UDSNF 141 AVAILADIE FOR HUISO                                                                                                    |
| Neandertal       | We are pleased to announce the release of four tracks derived from NCBI dbSNP Build 141 data, available on the two most recent human assemblies GRCh37/hg19 and GRCh38/hg38. The new tracks contain additional annotation data not included in providus dbSNP tracks with corresponding coloring and filtering options in the Conome Browser.                                                                                                    |
|                  |                                                                                                    |
| Training         | There are three SNP tracks available for the GRCh37/hg19 assembly. One is a track containing all mappings of reference SNPs to the human assembly, labeled "All SNPs (141)". The other two tracks are subsets of this track and show interesting and                                                                                                    |
|                  |                                                                                                    |
| Blog             | Common SNPs (141): uniquely mapped variants that appear in at least 1% of the population or are 100% non-reference                                                                                                    |

• Flagged SNPs (141): uniquely mapped variants, excluding Common SNPs, that have been flagged by dbSNP as "clinically associated"

### **UCSC Genome Bioinformatics**

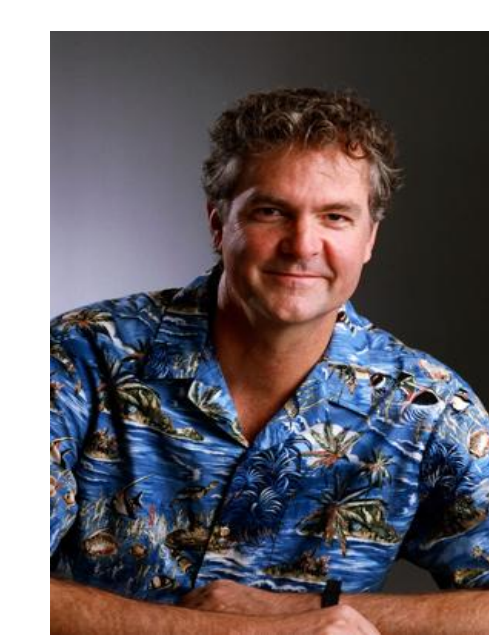

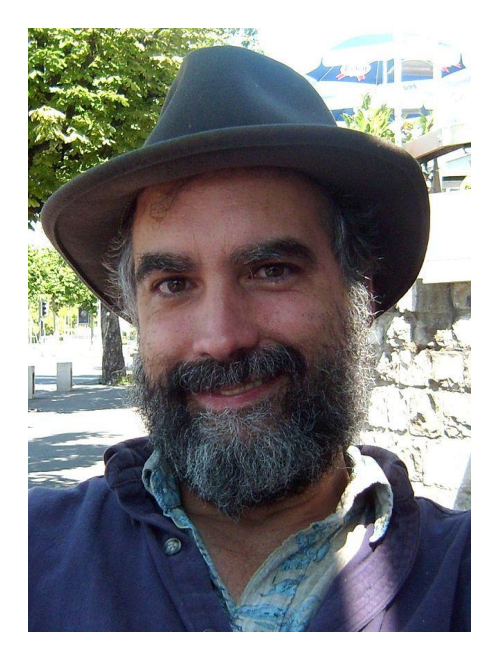

Jim Kent

#### **David Haussler**

### 1. UCSC Browser

- Understanding the browser interface
- Basic searches
- Viewing tracks
- Configuring the display
- Navigating
- Printing images
- Retrieving DNA sequences and annotation

# Graphical view of genes, gene structure and annotation

| 😚 Genom    | es Genome Browser    | Tools            | Mirrors [        | Downloads   | My Data          | View                              | Help                                  | About Us                                                                                                    |                                                                          |                            |                                       |              |          |
|------------|----------------------|------------------|------------------|-------------|------------------|-----------------------------------|---------------------------------------|----------------------------------------------------------------------------------------------------|--------------------------------------------------------------------------|----------------------------|---------------------------------------|--------------|----------|
|            |                      |                  |                  | U           | CSC Ger          | nome E                            | Browse                                | er on Human Feb. 2009 (                                                                                                    | GRCh37/hg19) A                                                           | ssembly                    | /                                     |              |          |
| Genome     |                      |                  |                  |             | move <<          | < << <                            | > >>                                  | > >>> ZOOM in 1.5x 3x 10x base                                                                                                    | Zoom out 1.5x 3x 10x                                                     | 100x                       |                                       |              |          |
| viewer     |                      |                  |                  | ch          | ır9:21,076,124   | -21,078,92                        | 2,800                                 | bp. enter position, gene symbol or search terr                                                                                        | ms                                                                       | g                          | 1                                     |              |          |
|            | chr9 (p21.3)         | 24.2 9p24.1      | 9p23 22.3        | p21.3 21.2  | 9p21.1 p13.3     | 13.1 9p12 9p1                     | 1.2                                   | 9q12 9q13 21.11 9q21.13                                                                                                    | 21.31 q21.33                                                             | 22.33 9031.                | 1 q31.29q31.39q32 9q38.1 q33.2 9q33.3 | 34,11 9034,3 |          |
| TENBI      |                      |                  |                  |             |                  |                                   |                                       | UCSC Genes (RefSeq, GenBank, CCDS, Rfam, tRNA                                                                                         | s & Comparative Genomics)                                                | -                          |                                       |              |          |
| move start | Click on a feature t | or details. Clio | ck or drag in th | ie base pos | ition track to z | oom in. Cli                       | ck side ba                            | ars for track options. Drag side bars or la                                                                                           | abels up or down to reorder                                              | tracks. Drag               | tracks left or right to new position. |              | move end |
|            |                      |                  |                  | [           | track search c   | lefault tracks<br>Use<br>Tracks v | default o<br>drop-dow<br>with lots of | order hide all add custom tracks track h<br>wn controls below and press refresh to alt<br>of items will automatically be displayed in | ubs configure reverse res<br>er tracks displayed.<br>more compact modes. | size refresh<br>expand all |                                       |              |          |
|            |                      |                  |                  |             | +                |                                   |                                       | Mapping and Sequencing                                                                                                    |                                                                          | refresh                    |                                       |              |          |
|            |                      |                  |                  |             | +                |                                   |                                       | Genes and Gene Predictions                                                                                                    |                                                                          | refresh                    |                                       |              |          |
|            |                      |                  |                  |             | .+.              |                                   |                                       | Phenotype and Literature                                                                                                    |                                                                          | refresh                    |                                       |              |          |
|            |                      |                  | 2                | = 1         | .+.              |                                   |                                       | mRNA and EST                                                                                                    |                                                                          | refresh                    |                                       |              |          |
|            |                      |                  |                  | 2           | •                |                                   |                                       | Expression                                                                                                    |                                                                          | refresh                    |                                       |              |          |
|            |                      |                  |                  |             | •                |                                   |                                       | Regulation                                                                                                    |                                                                          | refresh                    |                                       |              |          |
|            |                      |                  |                  | 2           | +                |                                   |                                       | Comparative Genomics                                                                                                    |                                                                          | refresh                    |                                       |              |          |
|            |                      |                  | -                |             | +                |                                   |                                       | Neandertal Assembly and Analysis                                                                                                    |                                                                          | refresh                    |                                       |              |          |
|            |                      |                  |                  | •           |                  |                                   |                                       | Denisova Assembly and Analysis                                                                                                    |                                                                          | refresh                    |                                       |              |          |
|            |                      |                  |                  |             |                  |                                   |                                       | Variation                                                                                                    |                                                                          | refresh                    |                                       |              |          |
|            |                      |                  |                  | İ           | +                |                                   |                                       | Repeats                                                                                                    |                                                                          | refresh                    |                                       |              |          |
|            |                      |                  |                  |             |                  |                                   |                                       | refresh                                                                                                    |                                                                          |                            |                                       |              |          |

#### **Browser Interface**

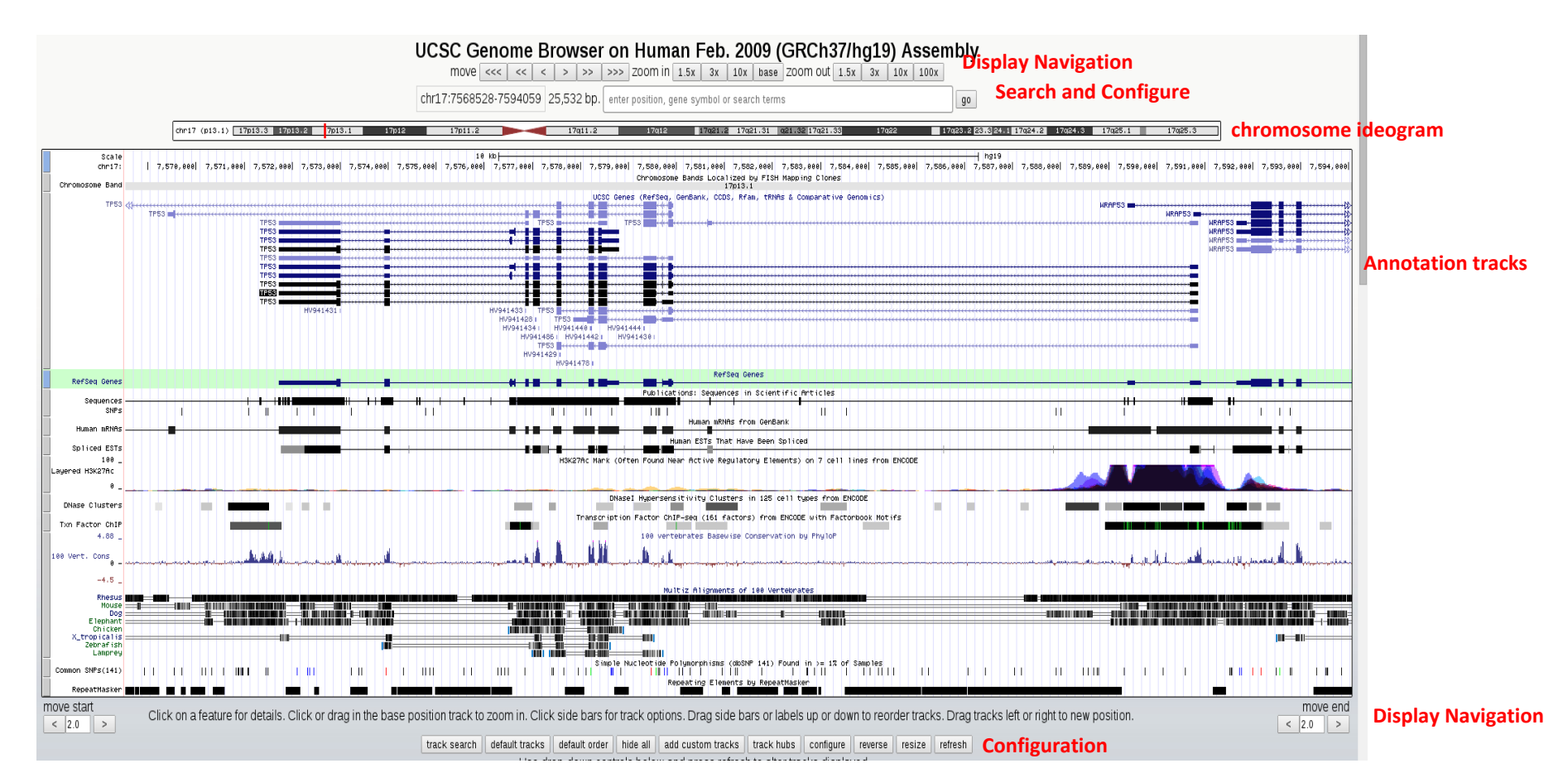

# **Track Configuration**

- Track configuration depends on track type and enables you to;
  - Set data thresholds
  - Include or exclude data from a specific source
  - Choose data labels
  - Choose graph type, height, range and scale

• Track and element descriptions contain additional information

# **Configuring the genome browser display**

| t    | rack searc     | h default tracks     | default order hide all add custom tracks track hubs configure                                                                                                    | reverse resize refresh |
|------|----------------|----------------------|----------------------------------------------------------------------------------------------------|------------------------|
|      | Search         | Advanced             |                                                                                                    |                        |
| e    | e2f1           |                      |                                                                                                    |                        |
|      | search clear   | cancel               |                                                                                                    |                        |
|      |                |                      |                                                                                                    |                        |
| retu | urn to browser | (0 of 10 selected)   |                                                                                                    |                        |
| +    | Visibility     | Track Name           | Sort:  Operation of the second second sec | Search for data types  |
|      | hide <b>T</b>  | HeLa E2F1 Std        | HeLa-S3 E2F1 Standard ChIP-seq Signal from ENCODE/SYDH -                                                                                                    |                        |
|      | hide 🔻         | HeLa E2F1 Std        | HeLa-S3 E2F1 Standard ChIP-seq Peaks from ENCODE/SYDH ▼                                                                                                    |                        |
|      | hide 🔻         | MCF-7 E2F1           | MCF-7 TFBS Uniform Peaks of HA-E2F1 from ENCODE/USC/Analysis 🔻                                                                                                    |                        |
|      | hide 🔻         | HeLa-S3 E2F1 c2      | HeLa-S3 TFBS Uniform Peaks of HA-E2F1 from ENCODE/USC/Analysis 🔻                                                                                                    |                        |
|      | hide 🔻         | HeLa-S3 E2F1 c1      | HeLa-S3 TFBS Uniform Peaks of E2F1 from ENCODE/USC/Analysis 🔻                                                                                                    |                        |
|      | hide 🔻         | MCF7 HAE2 UCD        | MCF-7 HA-E2F1 UC Davis ChIP-seq Signal from ENCODE/SYDH 🔻                                                                                                    |                        |
|      | hide 🔻         | MCF7 HAE2 UCD        | MCF-7 HA-E2F1 UC Davis ChIP-seq Peaks from ENCODE/SYDH 🔻                                                                                                    |                        |
|      | hide 🔻         | <u>HeLa HAE2 Std</u> | HeLa-S3 HA-E2F1 Standard ChIP-seq Signal from ENCODE/SYDH 🔻                                                                                                    |                        |
|      | hide 🔻         | HeLa HAE2 Std        | HeLa-S3 HA-E2F1 Standard ChIP-seq Peaks from ENCODE/SYDH ▼                                                                                                    |                        |
|      | hide 🔻         | 🖉 SYDH TFBS          | Transcription Factor Binding Sites by ChIP-seq from ENCODE/Stanford/Yale/USC/Harvard 🔻                                                                                                    |                        |
| Ret  | urn to Browser | (0 of 10 selected)   |                                                                                                    |                        |

🎾 Tracks so marked are containers which group related data tracks. Containers may need additional configuration (by clicking on the 🎾 icon) before they can be viewed in the browser.

# Visual cues

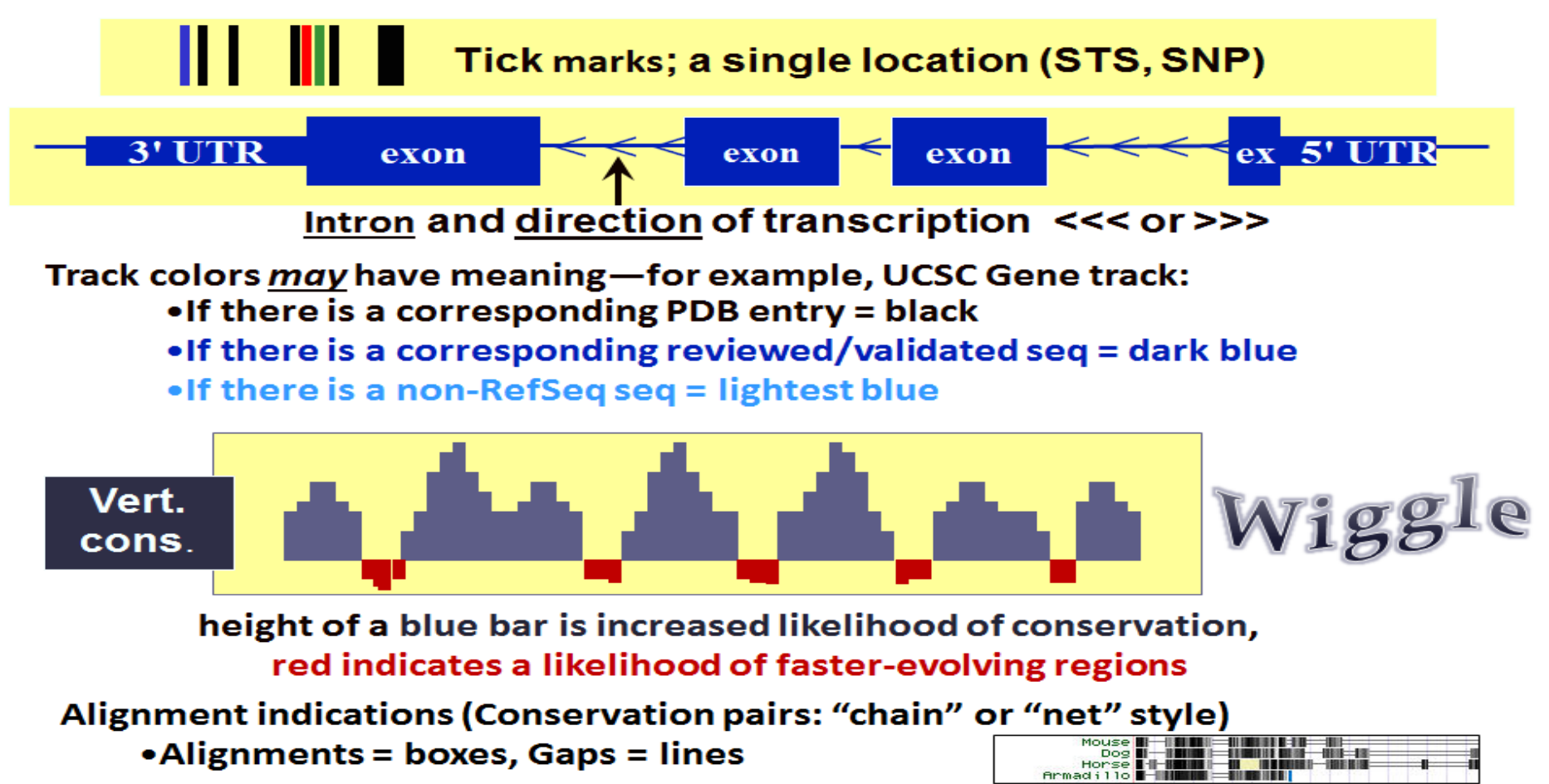

### **Example search for human TP53**

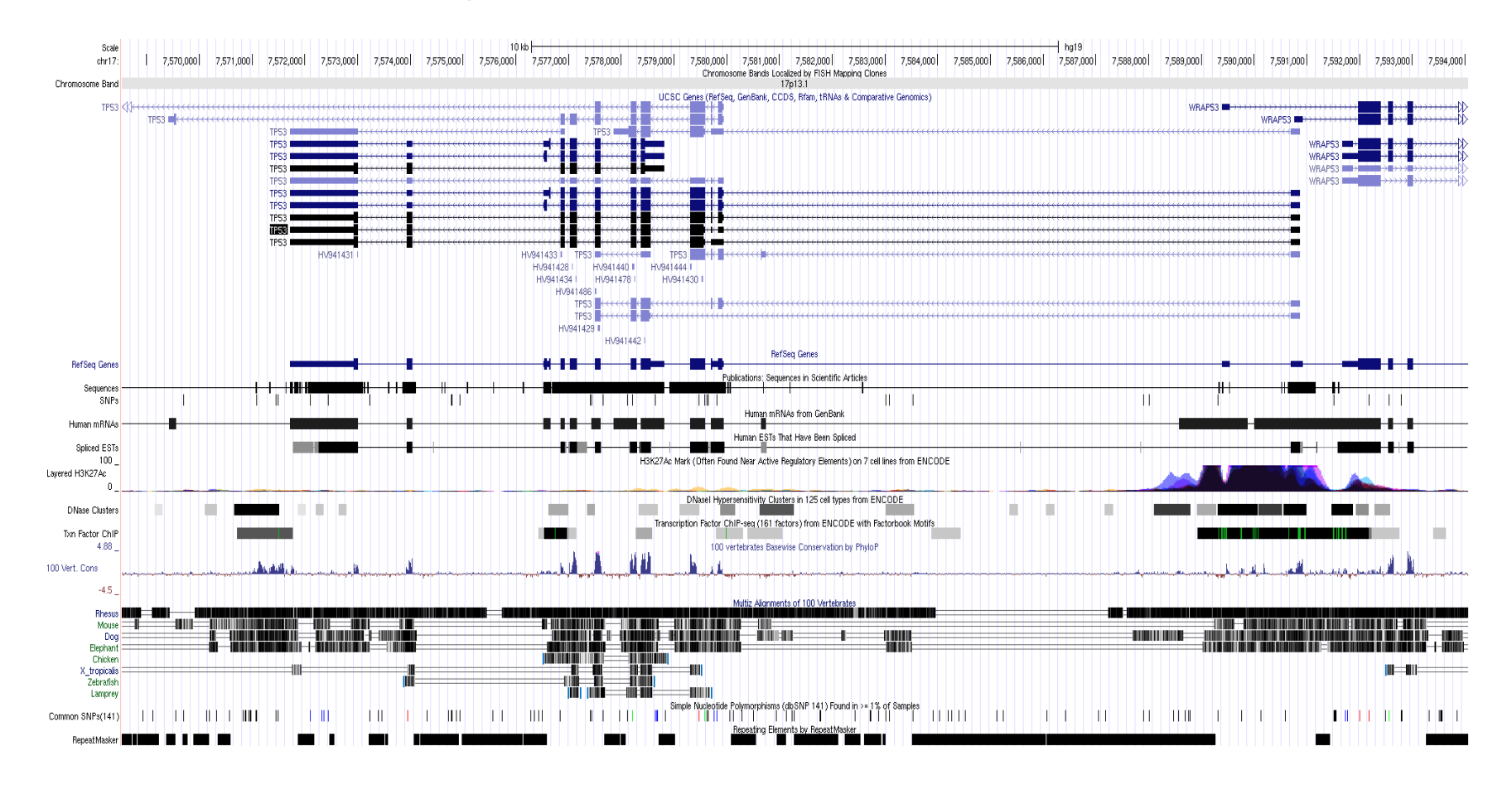

# **Annotation Track menu options**

# mRNA and EST Tracks Spliced ESTs dense hide dense squish pack full

#### Hide: removes a track from view

 Scale
 5 k0
 | hg19

 chr17:
 7,575,000
 7,586,000
 7,585,000
 7,590,000

#### Dense: all items collapsed into a single line

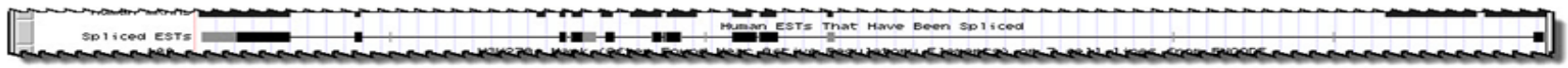

#### Squish: each item = separate line, but 50% height + packed

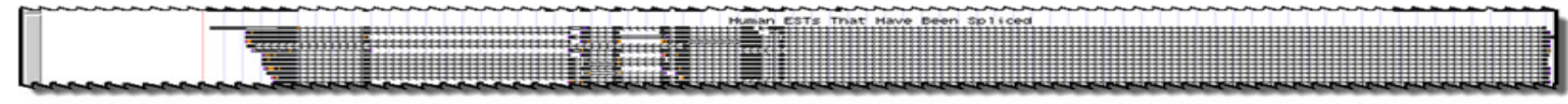

#### Pack: each item separate, but efficiently stacked (full height)

|          | Human ESTs That Have Been Spliced                                                                                                    |       |
|----------|----------------------------------------------------------------------------------------------------|-------|
| AL538476 |                                                                                                    | 8M42  |
| BQ866889 |                                                                                                    | ****  |
| AL518978 | A1986724 DR451263 CONTRACTOR DR451263 CONTRACTOR CONTRACTOR CONTRA | ***** |
| BQ857682 | BM948815 BM948815                                                                                                    | ****  |
| DT219528 |                                                                                                    | ***** |
| B0674898 | BP388523                                                                                                    | ***** |
| BG115685 |                                                                                                    | ***** |
| BM762597 |                                                                                                    |       |
| BM762645 | AU141723 AU141723 AU141743 AU141743 AU141743 AU141743 AU141743 AU141743 AU141743 AU141743 AU141743 AU141743 AU1 |       |
| BU163993 | 1 D0448298 D0448298                                                                                                    |       |

#### Full: each item on separate line (may need to zoom to fit)

| $\sim$ |                                                                                                    | uman ESTS That Have Been                                                                                                    | Solution and an an an an an an an an an an an an an                                                                                                    |
|--------|----------------------------------------------------------------------------------------------------|----------------------------------------------------------------------------------------------------|----------------------------------------------------------------------------------------------------|
|        | AL538476 disconstruction and a second second s                                                                                                    |                                                                                                    |                                                                                                    |
|        | BQ855899 di                                                                                                    |                                                                                                    |                                                                                                    |
|        | B0957682 disconstruction and a second second s                                                                                                    |                                                                                                    |                                                                                                    |
|        | DT219528 doctrossectore and a contract of the contract of the | ***********************************                                                                                                    | ***************************************                                                                                                    |
|        | BG115685 di                                                                                                    |                                                                                                    |                                                                                                    |
|        | BM762597 dicerconcercon                                                                                                    | **********                                                                                                    |                                                                                                    |
|        | BM762685 di                                                                                                    |                                                                                                    |                                                                                                    |
|        | BU163993 dicerconcercon                                                                                                    |                                                                                                    | Freedom Contractor Contractor Contra |
|        | BM761093 dicerconcercon                                                                                                    |                                                                                                    |                                                                                                    |
|        | BM467886 dicerconcercon                                                                                                    | **********                                                                                                    | Freedom Contractor Contractor Contra |
|        | BM843851 000000000000000000000000000000000000                                                                                                    |                                                                                                    |                                                                                                    |
|        | BM844164 dicerconcercon                                                                                                    |                                                                                                    |                                                                                                    |
|        | CD588472 000000000000000000000000000000000000                                                                                                    |                                                                                                    | Freedom Contractor Contractor Contra                                                                                                    |
|        | BI055698 dicerconcercon                                                                                                    |                                                                                                    |                                                                                                    |
|        | BM761498                                                                                                    |                                                                                                    |                                                                                                    |
| مما    | PROFESSION DEPENDENCE PROFESSION PROFESSION PROFESSION PROFESSION                                                                                                    | and the second second s | and the second second                                                                                                    |

#### Additional Options: Filters, Supertracks ...

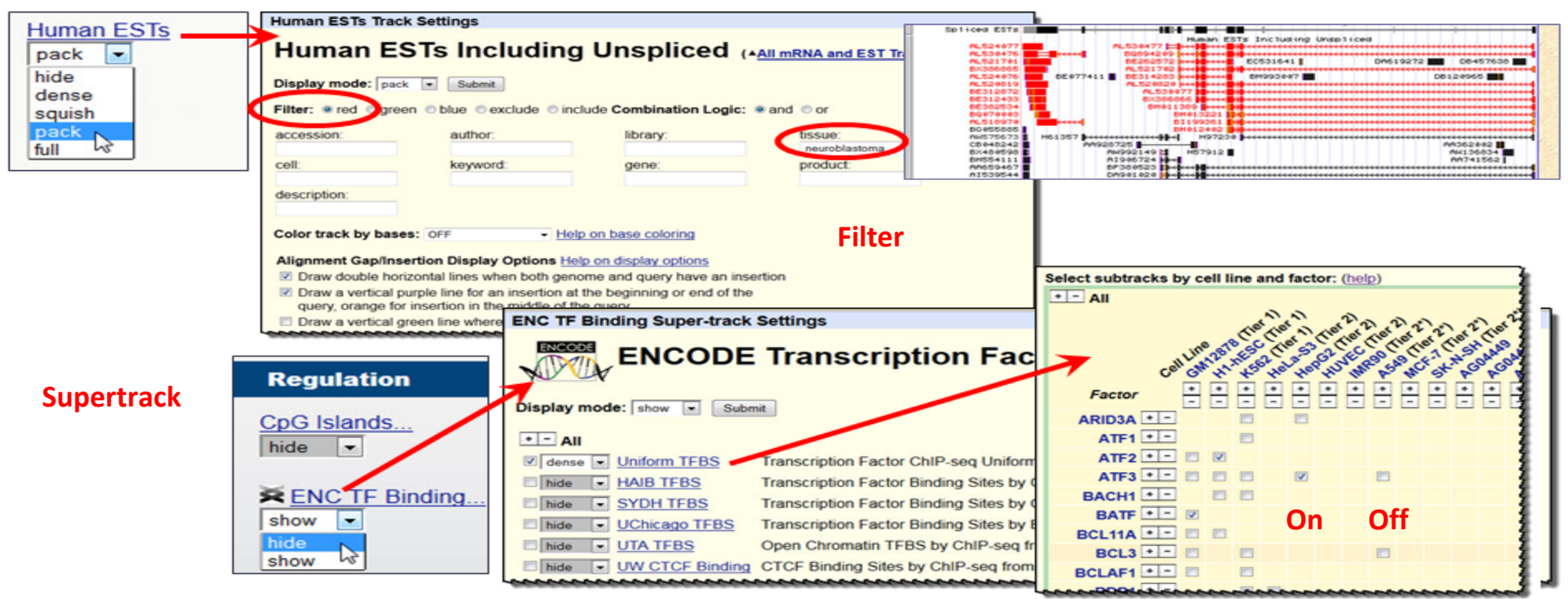

- Some tracks have filters (ESTs shown; SNPs other good example)
- <u>Super-tracks</u> may have multiple components, various settings
- Some tracks may have un-displayed data

# Mid page options to change settings

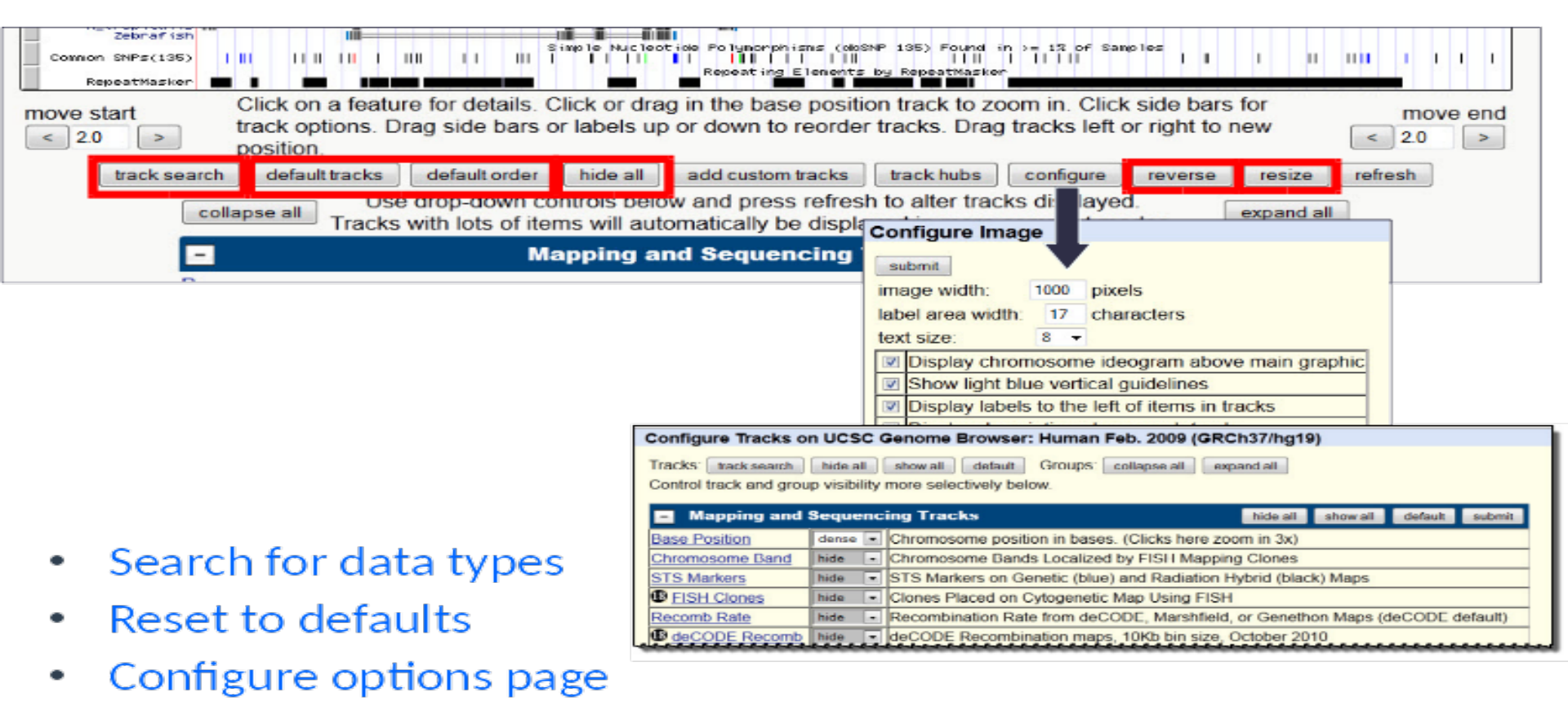

You control the views with numerous features

# **Printing track figures**

- Customize track
- Add title
- consider showing only one transcript per gene by turning off splice variants
- Increase the font size and remove the light blue vertical guide lines in the <u>image configuration menu</u>
- Change image size
- Click on blue navigation menu-> view ->PDF/PS link

### **Retrieve DNA sequence**

| ñ                           | Genomes                                                                                                    | Genome Browser | Tools | Mirrors | Downloads | My Data | Help | About Us |                                    |  |  |
|-----------------------------|----------------------------------------------------------------------------------------------------|----------------|-------|---------|-----------|---------|------|----------|------------------------------------|--|--|
| Get DN                      | in Window                                                                                                    | / (hg19/Human) |       |         |           |         |      |          |                                    |  |  |
| Get D                       | NA for                                                                                                    |                |       |         |           |         |      |          | blue navigation menu -> view-> DNA |  |  |
| Position                    | Position chr21:45,314,739-45,314,907                                                                                                    |                |       |         |           |         |      |          |                                    |  |  |
| Note: Th<br><u>Table Br</u> | Note: This page retrieves genomic DNA for a single region. If you would prefer to get DNA for many items in a particular track, or get DNA with formatting options based on gene structure (introns, exons, UTRs, etc.), try using the Table Browser with the "sequence" output format. |                |       |         |           |         |      |          |                                    |  |  |
| Comio                       | Sequence Patriaval Pagien Ontioner                                                                                                    |                |       |         |           |         |      |          |                                    |  |  |

#### Sequence Retrieval Region Options:

Add 0 extra bases upstream (5') and 0 extra downstream (3')

Note: if a feature is close to the beginning or end of a chromosome and upstream/downstream bases are added, they may be truncated in order to avoid extending past the edge of the chromosome.

#### Sequence Formatting Options:

All upper case.
All lower case.
Mask repeats: 

to lower case
to N

Reverse complement (get '-' strand sequence)

get DNA extended case/color options

Note: The "Mask repeats" option applies only to "get DNA" not to "extended case/color options"

# 2. BLAT (Blast Like Alignment Tool)

- Rapid sequence search by indexing entire genome
- Useful for finding high similarity matches
- 95% and greater similarity of length 25 bases or more OR sequences of 80% and greater similarity of length 20 amino acids or more
- Limits: DNA (25000 bp), Protein (10000 aa) or 25 sequences
- Can be installed and run locally

| Hu | man BLAT S | ear | ch                        |      |                  |   |             |   |             |          |
|----|------------|-----|---------------------------|------|------------------|---|-------------|---|-------------|----------|
|    |            |     |                           |      |                  |   |             |   |             |          |
| Bl | _AT Sear   | ch  | Genome                    |      |                  |   |             |   |             |          |
|    | Ganama     |     | Assembly:                 |      | Querthre         |   | Sort output |   | Output to   |          |
| Hu | man        | •   | Feb 2009 (GRCh37/hg19)    | •    | BLAT's quess     | • | query score | ▼ | hyperlink   | pe.<br>▼ |
|    |            |     | 1 65. 2000 (enconormig10) | -    |                  | - | 4401),00010 | - | -ijp on int |          |
|    |            |     |                           |      |                  |   |             |   |             |          |
|    |            |     |                           |      |                  |   |             |   |             |          |
|    |            |     |                           |      |                  |   |             |   |             |          |
|    |            |     |                           |      |                  |   |             |   |             |          |
|    |            |     |                           |      |                  |   |             |   |             |          |
|    |            |     |                           |      |                  |   |             |   |             |          |
|    |            |     |                           |      |                  |   |             |   |             |          |
|    |            |     |                           |      |                  |   |             |   |             |          |
|    |            |     |                           |      |                  |   |             |   |             |          |
|    |            |     | submit I'm t              | feel | ling lucky clear | · |             |   |             |          |

### **BLAT results**

| Human BLAT Results               |                                                      |               |       |      |       |          |               |      |                              |                                                                                                    |           |
|----------------------------------|------------------------------------------------------|---------------|-------|------|-------|----------|---------------|------|------------------------------|----------------------------------------------------------------------------------------------------|-----------|
|                                  |                                                      |               |       |      |       |          |               |      |                              |                                                                                                    |           |
| PLAT Search Beaulta              |                                                      |               |       |      |       |          |               |      |                              |                                                                                                    |           |
| BLAT Sea                         | ch Results                                           |               |       |      |       |          |               |      |                              |                                                                                                    |           |
| ACTIONS                          | QUERY                                                | SCORE         | START | END  | QSIZE | IDENTITY | CHRO          | STR  | AND START                    | END                                                                                                    | SPAN      |
|                                  |                                                      |               |       |      |       |          |               |      |                              |                                                                                                    |           |
| browser details                  | uc002g1j.3                                           | 2581          | 1     | 2591 | 2591  | 100.0%   | 17            | -    | 7571720                      | 7590868                                                                                                    | 19149     |
| browser details                  | uc002g1j.3                                           | 177           | 2158  | 2436 | 2591  | 83.1%    | 1             | +    | 45290354                     | 45290634                                                                                                    | 281       |
| browser details                  | uc002gij.3                                           | 176           | 2134  | 2433 | 2591  | 85.6%    | 10            | -    | 27408468                     | 27408791                                                                                                    | 324       |
| browser details                  | uc002g1].3                                           | 174           | 2141  | 2437 | 2591  | 83.7%    | 2             | +    | 27384674                     | 27384975                                                                                                    | 302       |
| browser details                  | uc002g1].3                                           | 174           | 2134  | 2436 | 2591  | 87.68    | 10            | +    | 67312526                     | 67312836                                                                                                    | 311       |
| browser details                  | uc002g1j.3                                           | 173           | 2148  | 2431 | 2591  | 87.4%    | 10            | +    | 71133346                     | 71133631                                                                                                    | 286       |
| prowser details                  | uc002g1].3                                           | 173           | 2149  | 2504 | 2591  | 84.0%    | 10            | +    | 65420577                     | 65421000                                                                                                    | 929       |
| browser details                  | uc002g1].3                                           | 172           | 2153  | 2433 | 2591  | 83.4*    | 3             | +    | 27600067                     | 27600347                                                                                                    | 281       |
| browser details                  | uc002g1].3                                           | 165           | 2160  | 2444 | 2591  | 88.4*    | ×             | _    | 122127686                    | 122127972                                                                                                    | 287       |
| browser details                  | uc002g1].3                                           | 102           | 2152  | 2130 | 2591  | 03.28    | 4             | _    | 109493652                    | 109493934                                                                                                    | 203       |
| browser details                  | uc002g1j.3                                           | 162           | 2137  | 2434 | 2591  | 84.08    | 1             | _    | 225930110                    | 225930396                                                                                                    | 287       |
| prowser details                  | uc002g1j.3                                           | 162           | 2144  | 2437 | 2591  | 83.5%    | 10            | +    | 15559328                     | 15559614                                                                                                    | 287       |
| prowser details                  | uc002g1j.3                                           | 160           | 2138  | 2552 | 2591  | 82.9%    | 9             | -    | 131379044                    | 131379531                                                                                                    | 488       |
| prowser details                  | uc002g1].3                                           | 160           | 2158  | 2435 | 2591  | 82.28    | 4             | _    | 139925816                    | 139926096                                                                                                    | 281       |
| browser details                  | uc002g1].3                                           | 160           | 2134  | 2414 | 2591  | 84.34    | 10            | -    | 12095247                     | 12095528                                                                                                    | 282       |
| browser details                  | uc002g1].3                                           | 160           | 2127  | 2434 | 2591  | 86.0%    | 2             | +    | 170700494                    | 170700797                                                                                                    | 304       |
| Contraction of the second second | Carl Star Law Low Low Low Low Low Low Low Low Low Lo | - Contraction |       |      |       |          | - Contraction | 1.1. | Contraction of the local day | Contraction of the local distance of the local distance of the loc | - Charles |
| browser detail:                  | uc002g1].3                                           | 26            | 2128  | 2159 | 2591  | 100.0%   | 3             | _    | 27607611                     | 27607638                                                                                                    | 28        |
| browser details                  | uc002g1j.3                                           | 20            | 2108  | 293/ | 2591  | 33.18    | A .           | -    | 1/109213                     | 1/109292                                                                                                    | 30        |
| browser details                  | ucouzgij.3                                           | 20            | 22/3  | 2304 | 2591  | 90.78    | 5             | -    | 124042069                    | 124042000                                                                                                    | 32        |
| browser details                  | a ucouzgij.3                                         | 25            | 2358  | 2389 | 2591  | 02.08    | 4             | +    | 129892060                    | 124842089                                                                                                    | 30        |
| browser decails                  | ucouzgij.s                                           | 23            | 2353  | 23/9 | 2591  | 32.00    | ~             | -    | 100332288                    | 47160744                                                                                                    | 27        |
| browser details                  | ucouzgij.s                                           | 23            | 2323  | 2345 | 2591  | 200.04   | 20            | +    | 4/109/22                     | 37109/44                                                                                                    | 23        |
| browser decails                  | ucouzgij.s                                           | 22            | 2309  | 2209 | 2591  | 100.05   | 20            |      | 33243008                     | 33243043                                                                                                    | 30        |
| browser decails                  | ucou2g1].3                                           | 21            | 2102  | 2202 | 2591  | 100.08   | 4             | +    | 38998603                     | 38998623                                                                                                    | 21        |
| browser detail:                  | uc002g1].3                                           | 21            | 2347  | 2367 | 2591  | 100.0%   | 1             | +    | 188838363                    | 199938383                                                                                                    | 21        |

- Results with demo sequences, settings default; sort = Query, Score
  - Score is a count of matches—higher number, better match
- Click browser to go to Genome Browser image location (next slide)
- Click <u>details</u> to see the alignment to <u>genomic</u> sequence (2<sup>nd</sup> slide)

### **Browser link**

|       | UCSC Genom                | e Browser                             | on Human F           | eb. 2009 (                   | GRCh37/hg                               | 19) Assembl                          | y I          |
|-------|---------------------------|---------------------------------------|----------------------|------------------------------|-----------------------------------------|--------------------------------------|--------------|
|       | move <<< <                | < ] < ] > ] >> ](                     | >>> zoom in 1.5      | x 3x 10x b                   | ase ] zoom out [ 1                      | .5x 3x 10x                           |              |
|       | chr17:7,571,72            | 0-7,590,868 19,1                      | 49 bp. enter positio | n, gene symbol or s          | earch terms                             | go                                   |              |
|       | Chr17 (p13.1) 13.3 13.2 p | 13.1 17012 17011.2                    | 17011.2 17012        | 21.31                        | 17022 23.2                              | 4.2 <mark>024-3</mark> 025.1 17025.3 |              |
| query | Scale                     | 1000                                  | 5 kb                 |                              | ng19                                    |                                      | 7,000,000    |
|       | 882911.3 <b></b>          |                                       | Your S               | equence from Blat Se         | ar on                                   |                                      |              |
|       |                           | · · · · · · · · · · · · · · · · · · · |                      |                              |                                         |                                      | NRAP53 KAP53 |
|       | TP53                      |                                       |                      | ***********************      | ************************                |                                      |              |
|       |                           | Ma                                    | apping and Seque     | ncing Tracks                 |                                         | refresh                              |              |
|       | Base Position dense 💌     | hide 💌                                | STS Markers<br>hide  | hide                         | hide 💌                                  | B deCODE<br>Recomb                   |              |
|       | <u> </u>                  | Map Contigs                           | Assembly<br>hide •   | GRC Map Contigs              | Gap<br>hide 💌                           | Publications<br>hide                 |              |
| Ref   | BAC End Pairs             | B Fosmid End                          | GC Percent           | GRC Patch<br>Release<br>hide | <u>Hg18 Diff</u><br>hide <mark>▼</mark> | GRC Incident                         | -            |
|       | Hi Seq Depth V<br>hide 🗨  | Niki Track<br>hide 💌                  | Nide                 | Mapability                   | hide -                                  | hide •                               |              |
|       | Blat Sequence             |                                       |                      |                              |                                         |                                      |              |

- From browser click in BLAT results
- A new track line with Your Sequence from BLAT Search appears

### **Details link**

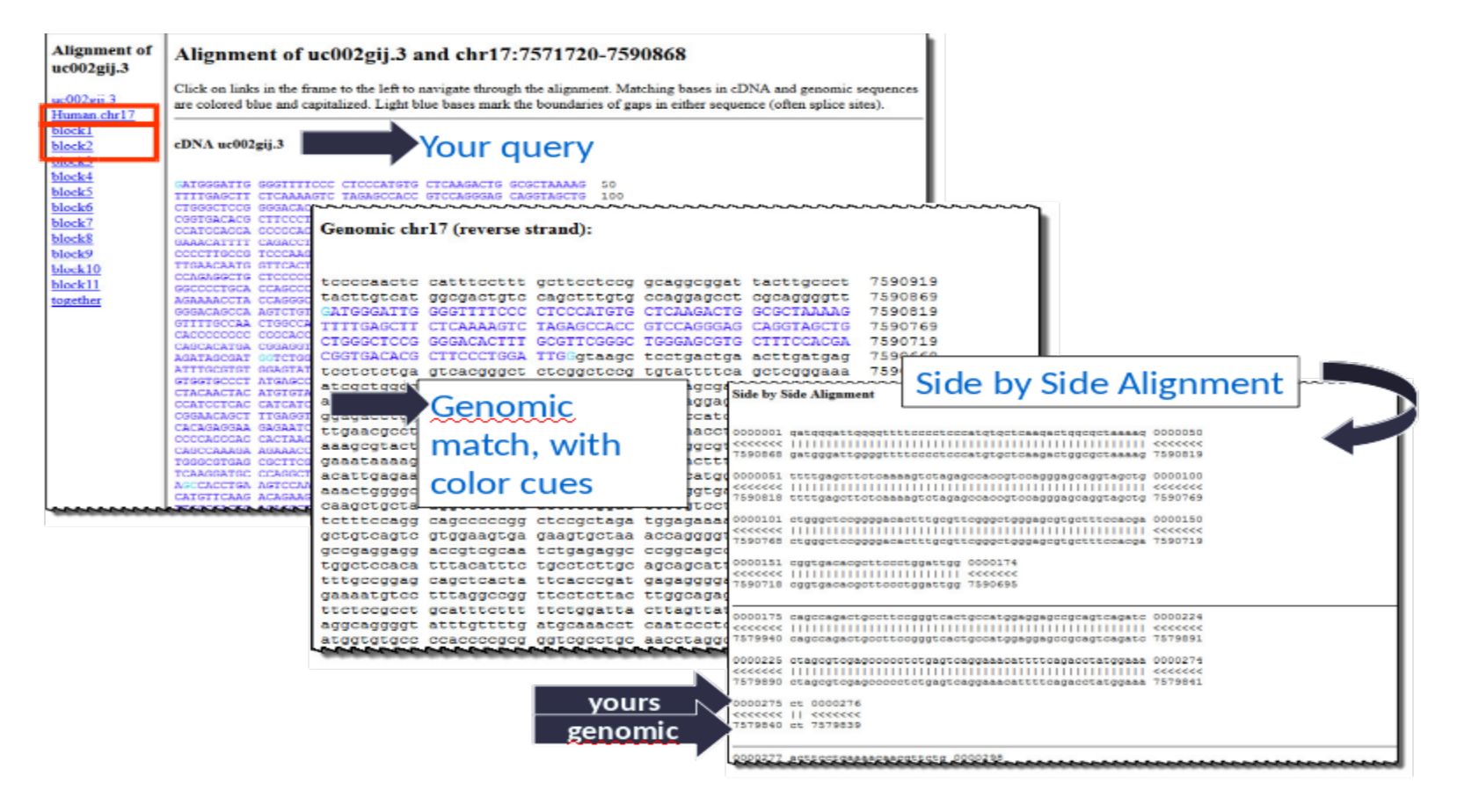

# 3. Custom tracks, session and track Hubs

#### **Sessions**

- Signing in enables you to save current settings into a named session, and then restore settings from the session later.
- Iifespan: 4 months
- If you wish, you can share named sessions with other users.
- Individual sessions may be designated as either shared or non-shared to protect the privacy of confidential data.

| ••••••••• | 0          |                 | P     | <b></b>  |           |           |       |         |    |
|-----------|------------|-----------------|-------|----------|-----------|-----------|-------|---------|----|
| Â         | Genomes    | Genome Browser  | Tools | Mirrors  | Downloads | My Data   | Help  | About U | Js |
| Sign in   | to UCSC G  | enome Bioinforr |       | Sessions |           |           |       |         |    |
| Login     |            |                 |       |          |           | Track Hul | s     |         |    |
| Create a  | an account |                 |       |          |           | Custom T  | racks |         |    |

Signing in enables you to save current settings into a named session, and then restore settings from the session later. If you wish, you can share named sessions with other users.

#### Session Management

See the Sessions User's Guide for more information about this tool.

Click here to reset the browser user interface settings to their defaults.

If you sign in, you will also have the option to save named sessions.

#### Save Settings

Save current settings to a local file:

| file:                           | file type returned: | plain text 🔹 | submit |
|---------------------------------|---------------------|--------------|--------|
| (leave file blank to get output | in browser window)  |              |        |

#### **Restore Settings**

| user: submit                                                      | Use settings from another user's saved session: |               |        |  |  |  |  |  |  |  |
|-------------------------------------------------------------------|-------------------------------------------------|---------------|--------|--|--|--|--|--|--|--|
|                                                                   | user:                                           | session name: | submit |  |  |  |  |  |  |  |
| Use settings from a local file: Choose file No file chosen submit | Use settings from a local file:                 | submit        |        |  |  |  |  |  |  |  |
| Use settings from a URL (http://, ftp://): submit                 |                                                 |               |        |  |  |  |  |  |  |  |

#### Sharing Sessions

There are several ways to share saved sessions with others.

- If you sign in, you will be able to save named sessions which will be displayed with Browser and Email links.
- If you have saved your settings to a local file, you can send email to others with the file as an

### **Custom tracks**

it is possible for users to upload their own annotation data for temporary display in the browser. These custom annotation tracks are viewable only on the machine from which they were uploaded and are automatically discarded 48 hours after the last time they are accessed, unless they are saved in a <u>Session</u>. Optionally, users can make custom annotations viewable by others as well.

- Format your data
- Define browser characteristics
- Define track characteristics
- Upload and view your track
- Add URL for annotation details (option)

### **Track Hubs**

| Home                                                                                                    | Genomes                               | Blat Ta                                  | ables G            | Sene Sorter                  | PCR             | Session                               | FAQ                       | Help                                                       |                                   |                                           |                                 |           |
|----------------------------------------------------------------------------------------------------|---------------------------------------|------------------------------------------|--------------------|------------------------------|-----------------|---------------------------------------|---------------------------|------------------------------------------------------------|-----------------------------------|-------------------------------------------|---------------------------------|-----------|
| (uman (                                                                                                    | (Homo sapie                           | ns) Genor                                | ne Brow            | ser Gateway                  | y               |                                       |                           |                                                            |                                   |                                           |                                 |           |
|                                                                                                    |                                       |                                          | т                  | he UCSC Genor<br>Software Co | ne Brows        | er was created by<br>c) The Regents c | y the Geno<br>of the Univ | ome Bioinformatics Group oversity of California. All right | f UC Santa Cruz.<br>hts reserved. |                                           |                                 |           |
|                                                                                                    |                                       | clad                                     | le                 | genome                       |                 | assembly                              |                           | position or search term                                    | gene imag                         | e width                                   |                                 |           |
|                                                                                                    |                                       | Mammal                                   | •                  | Human 💼                      | Feb. 200        | 9 (GRCh37/hg1                         | 9) 🔹 cl                   | hr21:33,031,597-33,041,57                                  | 0                                 | 134 submit                                |                                 |           |
| Track Data Hubs                                                                                                    |                                       |                                          |                    |                              |                 |                                       |                           |                                                            |                                   |                                           |                                 |           |
| Track data hubs are collections of tracks from outside of UCSC that can be imported into the Genome Browser. To import a public hub check the the hub are not provided with the number of tracks with its own blue bar and label underneam the main browser graphic, and in the configure page. For Carlos |                                       |                                          |                    |                              |                 |                                       |                           |                                                            |                                   |                                           |                                 |           |
| OTE: Beca                                                                                                    | use Track Hubs are cre                | ated and maintain                        | ed by external s   | iources, UCSC is not r       | responsible     | for their content                     | UCS                       | C Genome Browse                                            | r on Human M                      | ar. 2006 (NCBI36                          | hq18) Assembly                  |           |
| Public H                                                                                                    | lubs My Hubs                          |                                          |                    |                              |                 |                                       | n                         |                                                            | >>> zoom in 1.5                   | 3x 10x base ZOOM                          | out 1.5x 3x 10x                 |           |
| Display                                                                                                    | Hub Name                              | Description<br>Sense/antisens            | Assemblies         | URL                          |                 |                                       | chr1                      | 7:38,449,840-38,530,994 81,1                               | 55 bp. enter position, ger        | e symbol or search terms                  | 90                              |           |
|                                                                                                    |                                       | gene/exon<br>expression                  | v m4 mm3           |                              |                 | 6                                     | :hr17 (q21.31)            | p13.3 p13.2 p13.1 17p12 17p11.2                            | 17q11.2 17q12                     | 21.31 17q22                               | 23.2 24.2 q24.3 q25.1 17q2      | 53        |
| •                                                                                                    | SDSU NAT                              | exon array from<br>South Dakota          | n hg19             | http://bioinformatics        | s.scistate.edu  |                                       | Scale                     |                                                            | 20 kb                             |                                           | hg18                            |           |
|                                                                                                    |                                       | State<br>University, USA                 |                    |                              |                 | -                                     | chr17:                    | 38,460,000 38,470,000                                      | 38,480,000                        | 36,490,000 36,500,000 Human_CD133HSC_Meth | 38,510,000 38,520,00            | 0 38,530, |
| 2                                                                                                    | DNA Methylation                       | DNA<br>Methylation                       | mm9, hg18,<br>hg19 | http://smithlab.usc/         | edu/trackdat    | Consense                              |                           |                                                            | Changes in Hum                    | an Hematopoletic Stem Cells, Hoc          | dges 2011                       |           |
| 0                                                                                                    | Translation Initiation<br>Sites (TIS) | Translation<br>Initiation Sites          | hg19               | http://gengastro.1m          | red.uni-kiel.d  | Lange Contract                        | HSPC                      |                                                            |                                   | Human HSPC Meth                           |                                 |           |
|                                                                                                    |                                       | ENCODE                                   |                    |                              |                 |                                       |                           |                                                            | Changes in Hum                    | an Hematopoletic Stem Cells, Hoo          | sges 2011                       |           |
|                                                                                                    | ENCODE Analysis Hub                   | Analysis Data<br>Hub                     | hg19               | http://ftp.ebi.ac.uk/        | pub/databas     | New                                   | Neut                      | an an an an an an an an an an an an an a                   |                                   | Human Neut Meth                           | AND IN ADDI ADDI ADDI ADDI ADDI |           |
|                                                                                                    | miRcode microRNA                      | Predicted<br>microRNA<br>target sites in | ho19               | http://www.mircode           | ora/ucscHul     |                                       |                           |                                                            | DNA Methud                        |                                           |                                 |           |
|                                                                                                    | sites                                 | GENCODE<br>transcripts                   |                    |                              |                 | -                                     |                           |                                                            | DNA Methy                         | lation                                    |                                 | re        |
|                                                                                                    | Roadmap Epigenomics<br>Data Complete  | Roadmap<br>Epigenomics<br>Data Complete  | bo19               | http://wizhub.wustl.c        | edu/XirHub/I    | Acute Myelo                           | d BC                      | ells                                                       | Blood Cells fr                    | om Brains                                 | Breast                          | Lymphoc   |
| Ŭ                                                                                                    | Collection at Wash U<br>VizHub        | Collection at<br>Wash U VizH-            |                    | This of the second second    | tong thermology | Leukemia                              | hide                      | • •                                                        | Different Age                     | S (hide \$)                               | Cancer                          | Leukemi   |
|                                                                                                    |                                       |                                          | -                  |                              |                 | hide 😜                                | _                         |                                                            | hide Ŧ                            |                                           | hide Ŧ                          | hide 🛟    |
| Use Se                                                                                                    | lected Hubs                           |                                          | Loa                | Soe                          | .ucsc.          | Colon Canc                            | er Cold                   | prectal Cancer and                                         | Developing                        | Fetal Lung                                | Fibroblasts                     | Hematop   |
|                                                                                                    |                                       |                                          |                    |                              |                 | hide 🗘                                | Chide                     | nomatous Polyp                                             | hide                              | hide                                      | hide 🗘                          | full :    |
|                                                                                                    |                                       |                                          |                    |                              |                 |                                       | Cino                      |                                                            | (Inde )                           | inde •                                    |                                 | Peripher  |
|                                                                                                    |                                       |                                          |                    |                              |                 | Induced<br>Pluripotent                | Loui                      | kocytes                                                    | Lymphoblastr                      | Neuroepithel                              | lium <u>Neuronal</u>            | Blood     |
|                                                                                                    |                                       |                                          |                    |                              |                 | Stem Cells                            | hide                      | : :                                                        | hide \$                           | Cells                                     | Cells                           | Mononuc   |
|                                                                                                    |                                       |                                          |                    |                              |                 | (hide 🗘                               | _                         |                                                            |                                   | hide 🗘                                    | hide 🗘                          | hide      |
|                                                                                                    |                                       |                                          |                    |                              |                 | Placenta.                             | -                         |                                                            |                                   |                                           |                                 |           |
|                                                                                                    |                                       |                                          |                    |                              |                 | kidney, etc                           | Spe                       | m                                                          |                                   |                                           |                                 |           |
|                                                                                                    |                                       |                                          |                    |                              |                 | hide \$                               | Tull                      | ÷                                                          |                                   |                                           |                                 |           |

### **Track Hubs**

#### **Table Browser**

Use this program to retrieve the data associated with a track in text format, to calculate intersections between tracks, and to retrieve DNA sequence covered by a track. For help in using this application see Using the Table Browser for a description of the controls in this form, the User's Guide for general information and sample queries, and the OpenHelix Table Browser tutorial for a narrated presentation of the software features and usage. For more complex queries, you may want to use Galaxy or our public MySQL server. To examine the biological function of your set through annotation enrichments, send the data to GREAT. Refer to the Credits page for the list of contributors and usage restrictions associated with these data. All tables can be downloaded in their entirety from the Sequence and Annotation Downloads page.

| clade: Mammal I genome:                                               | Human I assembly: Mar. 2006 (NCB36/hg18) I                                                                                                    |  |  |  |  |  |  |
|-----------------------------------------------------------------------|----------------------------------------------------------------------------------------------------|--|--|--|--|--|--|
| group: Custom Tracks                                                  | 1) track: dones 1 (manage custom tracks) track hubs                                                                                                    |  |  |  |  |  |  |
| table: et_clones_7284 I describe tab                                  | Ne schema                                                                                                    |  |  |  |  |  |  |
| region:   genome   ENCODE P                                           | egion: e genome O ENCODE Pilot regions O position Over-56010000-56030000 Isokup define regions                                                                                                    |  |  |  |  |  |  |
| identifiers (names/accessions):                                       | pante list upload list                                                                                                    |  |  |  |  |  |  |
| filter: create                                                        | Table Browser                                                                                                    |  |  |  |  |  |  |
| intersection with knownGene: correlation: create                      | Use this program to retrieve the data associated with a track in text format, to calculate intersections between tracks, and to retrieve DNA sequence covered by a track. For help in using this application see Using the Table Between for a description of the controls in this form, the User's Guide for general information and sample queries, and the OpenHells. Table Browsen process for a description of the software fourtaines and usage. For more complex queries, you may want to use Calcury or our public Model. Table Browsen process or our public queries and usage. For more complex queries, you may want to use Calcury or our public Model.                                                                                                    |  |  |  |  |  |  |
| output format: custom track                                           | and usage restrictions associated with these data.                                                                                                    |  |  |  |  |  |  |
| output file:                                                          | clade: munear is promet more is assembly: no. 200 (States and ) (States and )                                                                                                    |  |  |  |  |  |  |
| file type returned:   plain text                                      | Construction Product According to Construct According to Constr |  |  |  |  |  |  |
| Note: The all fields and selected fie<br>get event summary/statistics | Rithon and Chi Tucks                                                                                                    |  |  |  |  |  |  |
| To reset all user cart settings (inclu                                | eveloper         Neurobortal Research y and Analysis         day         CREAT           eveloper         All Tracks         Keep output in browset)           file type         All Tracks                                                                                                    |  |  |  |  |  |  |
|                                                                       | Note: to return more than 100,000 lines; change the filter setting (above). The entire data set may be available for download as a very large file that contains the original data values (not compressed into the wiggle format) – see the Downloads page. (get notput) (nonneu/contains) To meet all user cart settings (including contom tracks), <u>click here</u> .                                                                                                    |  |  |  |  |  |  |
|                                                                       |                                                                                                    |  |  |  |  |  |  |

## 4. UCSC Table Browser

- Search for genes and annotation
- Setup and filters
- Join tables
- Retrieve sequences
- Intersecting tracks
- Export to external resources

### **Table browser interface**

| clade: Mammal 🔻 genome: Human 🔻 assembly: Feb. 2009 (GRCh37/hg19) 🔻                           |
|-----------------------------------------------------------------------------------------------|
| group: Mapping and Sequencing 🔹 track: Assembly 🔹 add custom tracks track hubs                |
| table: gold 🔹 describe table schema                                                           |
| region:  genome  ENCODE Pilot regions  position chr19:313707-313990 lookup define regions     |
| identifiers (names/accessions): paste list upload list                                        |
| filter: create                                                                                |
| intersection: create                                                                          |
| correlation: create                                                                           |
| output format: all fields from selected table 🔹 Send output to 🗆 Galaxy 🔍 GREAT 🔍 GenomeSpace |
| output file: (leave blank to keep output in browser)                                          |
| file type returned: 💿 plain text 🔍 gzip compressed                                            |
| get output summary/statistics                                                                 |

To reset **all** user cart settings (including custom tracks), <u>click here</u>.

### **Table browser usage**

- Retrieve the DNA sequence data or annotation data underlying Genome Browser tracks for the entire genome, a specified coordinate range, or a set of accessions
- Apply a filter to set constraints on field values included in the output
- Generate a custom track and automatically add it to your session so that it can be graphically displayed in the Genome Browser
- Conduct both structured and free-from SQL queries on the data
- Combine queries on multiple tables or custom tracks through an intersection or union and generate a single set of output data
- Display basic statistics calculated over a selected data set
- Display the schema for table and list all other tables in the database connected to the table
- Organize the output data into several different formats for use in other applications, spreadsheets, or databases

# Table Browser driven discovery

Task: Search entire genome for "CAG" trinucleotide repeats from USCS tables.

- Choose genome [hg19]
- Choose table [Repeats->Simple Repeats]
- Describe table -find correct data fields
- Choose region [genome]
- Upload locations
- Data summary approx. 1 million simple repeats

Features of trinucleotide expansion in humans

| Disease                           | Sequence  | Location          | Parent of origin<br>of expansion | Repeat<br>number<br>(normal) | Repeat number<br>(pre-mutation) | Repeat<br>number<br>(disease) | Somatic instability                           |
|-----------------------------------|-----------|-------------------|----------------------------------|------------------------------|---------------------------------|-------------------------------|-----------------------------------------------|
| Diseases with cod                 | ling TNRs |                   |                                  |                              |                                 |                               |                                               |
| DRPLA                             | CAG       | ATN1 (exon 5)     | Р                                | 6–35                         | 35–48                           | 49–88                         | Yes                                           |
| HD                                | CAG       | HTT (exon 1)      | Р                                | 6–29                         | 29–37                           | 38–180                        | Yes                                           |
| OPMD                              | GCN       | PABPN1 (exon 1)   | P and M                          | 10                           | 12–17                           | >11                           | None found in tissue<br>tested (hypothalamus) |
| SCA1                              | CAG       | ATXN1 (exon 8)    | Р                                | 6–39                         | 40                              | 41–83                         | Yes                                           |
| SCA2                              | CAG       | ATXN2 (exon 1)    | Р                                | <31                          | 31–32                           | 32–200                        | Unknown                                       |
| SCA3 (Machado–<br>Joseph disease) | CAG       | ATXN3 (exon 8)    | Р                                | 12–40                        | 41–85                           | 52–86                         | Unknown                                       |
| SCA6                              | CAG       | CACNA1A (exon 47) | Р                                | <18                          | 19                              | 20–33                         | None found                                    |
| SCA7                              | CAG       | ATXN7 (exon 3)    | Р                                | 4–17                         | 28–33                           | >36 to >460                   | Yes                                           |
| SCA17                             | CAG       | TBP (exon 3)      | P > M                            | 25–42                        | 43–48                           | 45–66                         | Yes                                           |
| SMBA                              | CAG       | AR (exon 1)       | Р                                | 13–31                        | 32–39                           | 40                            | None found                                    |

# McMurray CT. Mechanisms of trinucleotide repeat instability during human development. Nat Rev Genet. 2010 Nov;11(11):786-99.

#### Simple Repeats (simpleRepeat) Summary Statistics

| Table Dresseen Filter                                                                      | item coun                    | t 80        |               |     |  |  |  |
|--------------------------------------------------------------------------------------------|------------------------------|-------------|---------------|-----|--|--|--|
| Table browser:Filter                                                                       | I ADIE DI UWSEL FIILEI III g |             |               |     |  |  |  |
|                                                                                            | •                            | item total  | 3,222 (0.00%) |     |  |  |  |
|                                                                                            |                              | smallest it | tem 25        |     |  |  |  |
|                                                                                            | Filter on Fields             | average i   | tem 40        |     |  |  |  |
|                                                                                            | hin is                       | biggest ite | em 93         |     |  |  |  |
|                                                                                            | alaraana                     | smallest s  | core 50       |     |  |  |  |
|                                                                                            | chrom                        | average s   | score 67      |     |  |  |  |
| clade: Mammal 🔻 genome: Human 🔻                                                            | chromStart is                | biggest so  | core 130      |     |  |  |  |
| group: All Tracks v track: Com                                                             | chromEnd is                  | daaa –      |               |     |  |  |  |
| table: snp141Common 🔹 describe tab                                                         | name                         | does V      | match *       | AND |  |  |  |
| region:  genome  ENCODE Pilot regions  position                                            | period is                    | ignored v   | 0             | AND |  |  |  |
| identifiers (names/accessions): paste list upload list                                     | copyNum is                   | ignored 🔻   | 0             | AND |  |  |  |
| filter: create                                                                             | consensusSize is             | ignored 🔻   | 0             | AND |  |  |  |
| intersection: create                                                                       | perMatch is                  | ignored 🔻   | 0             | AND |  |  |  |
| correlation: create                                                                        | perIndel is                  | ignored 🔻   | 0             | AND |  |  |  |
| output format: all fields from selected table                                              | score is                     | ignored 🔻   | 0             | AND |  |  |  |
| output file:                                                                               | A is                         | ignored 🔻   | 0             | AND |  |  |  |
| file type returned:  plain text  returned:                                                 | C is                         | ignored 🔻   | 0             | AND |  |  |  |
| nie type returned. S plaintext S gzip compressed                                           | G is                         | ignored 🔻   | 0             | AND |  |  |  |
| get output summan/statistics                                                               | T is                         | ignored 🔻   | 0             | AND |  |  |  |
| gereupar                                                                                   | entropy is                   | ignored 🔻   | 0             | AND |  |  |  |
|                                                                                            | sequence                     | does 🔻      | match CAG     |     |  |  |  |
|                                                                                            | AND T Free-form              | n query:    |               |     |  |  |  |
| search for simple repeats in the entire genome with "CAG" sequence and extract data table. | submit cancel                | 1           |               |     |  |  |  |

### **Table Browser: Intersections**

- Combines the output of two queries into a single set of data based on specific join criteria.
- For example, this can be used to find all SNPs that intersect with RefSeq coding regions. The intersection can be configured to retain the existing alignment structure of the table with a specified amount of overlap, or discard the structure in favor of a simple list of position ranges using a base-pair intersection or union of the two data sets.
- The button functionalities are similar to those of the *filter* option.

## **Other tools**

- Gene sorter
- In silico PCR
- VisiGene browser
- Cancer Browser and Encode portal
- Genome graphs
- Other tools:
  - liftOver
  - Dusters
  - Tree maker

## **Search for related genes**

#### UCSC Human Gene Sorter

| genome    | Human 🔻             | ass  | sembly | Mar. 2006 | 6 (NCBI36/hg18)  | <ul> <li>search</li> </ul> | tp53                       |          |      | Go |
|-----------|---------------------|------|--------|-----------|------------------|----------------------------|----------------------------|----------|------|----|
| sort by E | Expression (GNF Atl | as2) | •      | configure | filter (now off) | display 50                 | <ul> <li>output</li> </ul> | sequence | text |    |

#### About the Gene Sorter

This program displays a sorted table of genes that are related to one another. The relationship can be one of several types, including protein-level homology, similarity of gene expression profiles, or genomic proximity.

To display a gene and its relatives:

- 1. Select a genome and assembly from the corresponding pull-down menus.
- 2. Type a word or phrase into the search text box to specify which gene should be displayed in the Gene Sorter. Examples of search terms include FOXA2, HOXA9, and MAP kinase.
- 3. Choose the gene relationship with which you would like to sort the list by selecting an option from the sort by pull-down menu.
- 4. Press the Go! button to display your results.

Following a successful search, the Gene Sorter displays a table containing the specified gene -- highlighted in light green -- and its relatives, each on a separate line. To adjust the number of rows shown, select an option from the display pull-down menu.

The default set of table columns -- which can be expanded, reduced, and rearranged via the configure button -- shows additional information about the genes. Some of the column data, such as those in the BLAST E-value and %ID columns, are calculated relative to the highlighted gene. To select a different gene in the list, click on its name. Clicking on a gene's Genome Position will open the UCSC Genome Browser to the location of that gene. Similarly, clicking on a gene's Description will open a page showing detailed information about the gene.

One of the most powerful features of the Gene Sorter is its filtering capabilities, accessed via the *filter* button. Use the filter to fine-tune the list of displayed genes to a subset based on a selection of detailed and flexible criteria. For example, the filter may be used to select all human genes over-expressed in the cerebellum that have GO-annotated G-protein coupled receptor activity.

The Gene Sorter offers two options for displaying and downloading sequence associated with the genes in the table. Clicking on the sequence button will fetch associated protein, mRNA, promoter, or genomic sequence. To dump the table into a simple tab-delimited format suitable for import into a spreadsheet or relational database, click the text button.

The UCSC Gene Sorter was designed and implemented by Jim Kent, Fan Hsu, Donna Karolchik, David Haussler, and the UCSC Genome Bioinformatics Group. This work is supported by a grant from the National Human Genome Research Institute and by the Howard Hughes Medical Institute.

### **Gene Sorter**

#### UCSC Human Gene Sorter

|           |              |                 |             |          |                |                                        |       |        |                   |                          | ç                                                                      | genome Human      |       | ▼ assembly Mar. 2006 (NCBI36/hg18) ▼ Search uc002gij.2 Go!                      |
|-----------|--------------|-----------------|-------------|----------|----------------|----------------------------------------|-------|--------|-------------------|--------------------------|------------------------------------------------------------------------|-------------------|-------|---------------------------------------------------------------------------------|
|           |              |                 |             |          |                |                                        |       | 5      | ort by Expression | on (GNF                  | Atlas2) 🔻 configure filter (now off) display 25 🔻 Output sequence text |                   |       |                                                                                 |
| #         | <u>Name</u>  | <u>VisiGene</u> | fetal brain | amygdala | PB-CD4+ Tcells | pancreatic islets<br>adipocyte<br>skin | heart | kidney | testis<br>ovary   | <u>BLASTP</u><br>E-Value | Genome                                                                 | 2 Position        |       | Description                                                                     |
| 1         | <u>TP53</u>  | n/a             |             |          |                |                                        |       |        |                   | <u>0</u>                 | <u>chr17</u>                                                           | 7,522,016         |       | tumor protein p53 isoform a                                                     |
| 2         | RPS20        | n/a             |             |          |                |                                        |       |        |                   | n/a                      | <u>chr8 5</u>                                                          | 7,148,895         |       | ribosomal protein S20                                                           |
| <u>3</u>  | <u>H2AFV</u> | n/a             |             |          |                |                                        |       |        |                   | n/a                      | <u>chr7 4</u>                                                          | 4 <u>,846,994</u> |       | H2A histone family, member V isoform 1                                          |
| <u>4</u>  | RPL7A        | <u>187765</u>   |             |          |                |                                        |       |        |                   | n/a                      | <u>chr9 1</u>                                                          | 35,206,495        |       | ribosomal protein L7a                                                           |
| <u>5</u>  | RPS13        | n/a             |             |          |                |                                        |       |        |                   | n/a                      | chr11                                                                  | 17,054,155        |       | ribosomal protein S13                                                           |
| <u>6</u>  | <u>SNRPG</u> | <u>181122</u>   |             |          |                |                                        |       |        |                   | n/a                      | <u>chr2 7</u>                                                          | 0 <u>,368,191</u> |       | small nuclear ribonucleoprotein polypeptide G                                   |
| Z         | EIF4A1       | <u>176036</u>   |             |          |                |                                        |       |        |                   | n/a                      | <u>chr17</u>                                                           | 7,419,687         |       | eukaryotic translation initiation factor 4A                                     |
| 8         | <u>ADSL</u>  | 77625           |             |          |                |                                        |       |        |                   | n/a                      | chr22                                                                  | 39,082,485        |       | adenylosuccinate lyase isoform a                                                |
| <u>9</u>  | CR601950     | n/a             |             |          |                |                                        |       |        |                   | n/a                      | <u>chr17</u>                                                           | 72,069,204        |       | Homo sapiens primary hepatoblastoma cDNA, clone:HKMT0728, full insert sequence. |
| 10        | UBE2A        | <u>182203</u>   |             |          |                |                                        |       |        |                   | n/a                      | <u>chr×1</u>                                                           | <u>18,597,467</u> |       | ubiquitin-conjugating enzyme E2A isoform 1                                      |
| 11        | <u>GMPS</u>  | <u>176663</u>   |             |          |                |                                        |       |        |                   | n/a                      | <u>chr3 1</u>                                                          | <u>57,104,616</u> |       | guanine monophosphate synthetase                                                |
| 12        | <u>G3BP1</u> | <u>176455</u>   |             |          |                |                                        |       |        |                   | n/a                      | <u>chr5 1</u>                                                          | <u>51,148,388</u> |       | Ras-GTPase-activating protein SH3-domain-binding                                |
| 13        | <u>NUP37</u> | <u>187198</u>   |             |          |                |                                        |       |        |                   | n/a                      | <u>chr12</u>                                                           | 101,014,297       |       | nucleoporin 37kDa                                                               |
| <u>14</u> | <u>QARS</u>  | <u>180161</u>   |             |          |                |                                        |       |        |                   | n/a                      | <u>chr3 4</u>                                                          | 9,112,772         |       | <u>glutaminyl-tRNA synthetase</u>                                               |
| <u>15</u> | ZNF207       | <u>26352</u>    |             |          |                |                                        |       |        |                   | n/a                      | <u>chr17</u> :                                                         | 27,711,425        |       | zinc finger protein 207 isoform c                                               |
| 16        | XRCC5        | n/a             |             |          |                |                                        |       |        |                   | n/a                      | <u>chr2 2</u>                                                          | 16,730,812        |       | ATP-dependent DNA helicase II                                                   |
| 17        | LOC647099    | n/a             |             |          |                |                                        |       |        |                   | n/a                      | <u>chr17</u> :                                                         | 24,073,314        |       | similar to ribosomal protein L23A                                               |
| <u>18</u> | PABPC4       | <u>36799</u>    |             |          |                |                                        |       |        |                   | n/a                      | <u>chr1 3</u>                                                          | <u>9,807,039</u>  |       | <u>poly A binding protein, cytoplasmic 4 isoform 2</u>                          |
| 19        | RPS18        | <u>180521</u>   |             |          |                |                                        |       |        |                   | n/a                      | chr6 3                                                                 | 3,350,044         |       | ribosomal protein S18                                                           |
| 20        | RPS18        | n/a             |             |          |                |                                        |       |        |                   | n/a                      | chr6_c                                                                 | :ox_hap1          | 2,203 | ribosomal protein S18                                                           |
| 21        | RPS18        | n/a             |             |          |                |                                        |       |        |                   | n/a                      | chr6_c                                                                 | abl_hap2 4,428    | ,251  | ribosomal protein S18                                                           |
| 22        | PSMA5        | 180067          |             |          |                |                                        |       |        |                   | n/a                      | chr1 1                                                                 | 09,758,277        |       | proteasome alpha 5 subunit                                                      |
| 23        | LOC441743    | n/a             |             |          |                |                                        |       |        |                   | n/a                      | chr16                                                                  | 376,999           |       | Uncharacterized protein ENSP00000332117.                                        |
| 24        | PHF10        | 27218           |             |          |                |                                        |       |        |                   | n/a                      | chr6 1                                                                 | 69,855,917        |       | PHD finger protein 10 isoform a                                                 |
| 25        | RPS27        | 59894           |             |          |                |                                        |       |        |                   | n/a                      | chr1 1                                                                 | 52,230,551        |       | ribosomal protein S27                                                           |

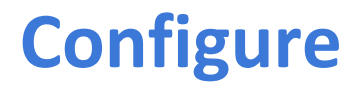

**Configure Gene Sorter** 

submit Columns: hide all show all default Settings: save load

Expression ratio colors: red high/green low 🔻 Show all splicing variants: 🗆 custom columns

| Name              | On | Position                      | Description                                                        | Configuration                                       |  |  |  |
|-------------------|----|-------------------------------|--------------------------------------------------------------------|-----------------------------------------------------|--|--|--|
| #                 |    |                               | Item Number in Displayed List/Select Gene                          | n/a                                                 |  |  |  |
| Name              |    | $\checkmark$                  | Gene Name/Select Gene                                              | n/a                                                 |  |  |  |
| UniProtKB         |    | $\checkmark$                  | UniProtKB Protein Display ID                                       | n/a                                                 |  |  |  |
| UniProtKB Acc     |    | $\checkmark$                  | UniProtKB Protein Accession                                        | n/a                                                 |  |  |  |
| RefSeq            |    | $\mathbf{\tilde{\mathbf{x}}}$ | NCBI RefSeq Gene Accession                                         | n/a                                                 |  |  |  |
| Entrez Gene       |    | ₹                             | NCBI Entrez Gene/LocusLink ID                                      | n/a                                                 |  |  |  |
| UCSC ID           |    | $\checkmark$                  | UCSC Transcript ID                                                 | n/a                                                 |  |  |  |
| GenBank           |    | $\mathbf{\tilde{\mathbf{A}}}$ | GenBank mRNA Accession                                             | n/a                                                 |  |  |  |
| Ensembl           |    | ×                             | Ensembl Transcript ID                                              | n/a                                                 |  |  |  |
| KEGG              |    | $\mathbf{\tilde{\mathbf{x}}}$ | KEGG Pathway ID                                                    | n/a                                                 |  |  |  |
| GNF Atlas 2 ID    |    | $\mathbf{\dot{\mathbf{x}}}$   | ID of Associated GNF Atlas 2 Expression Data                       | n/a                                                 |  |  |  |
| Gene Category     |    | $\checkmark$                  | High Level Gene Category - Coding, Antisense, etc.                 | n/a                                                 |  |  |  |
| CDS Score         |    | $\mathbf{\mathbf{x}}$         | Coding potential score from txCdsPredict                           | n/a                                                 |  |  |  |
| VisiGene          |    | $\mathbf{\tilde{\mathbf{x}}}$ | UCSC VisiGene In Situ Image Browser                                | n/a                                                 |  |  |  |
| Allen Brain       |    | $\checkmark$                  | Allen Brain Atlas In Situ Images of Adult Mouse Brains             | n/a                                                 |  |  |  |
| U133 ID           |    | $\checkmark$                  | ID of Associated Affymetrix U133 Expression Data                   | n/a                                                 |  |  |  |
| U133Plus2 ID      |    | $\checkmark$                  | ID of Associated Affymetrix U133 Plus 2.0 Expression Data          | n/a                                                 |  |  |  |
| U95 ID            |    | $\checkmark$                  | ID of Associated Affymetrix U95 Expression Data                    | n/a                                                 |  |  |  |
| GNF Atlas 2       |    | $\checkmark \checkmark$       | GNF Expression Atlas 2 Data from U133A and GNF1H Chips             | brightness: 1.0 tissues: selected 🔹 values: ratio 💌 |  |  |  |
| H-Inv             |    | ₹                             | H-Invitational Gene Database                                       | n/a                                                 |  |  |  |
| Max GNF Atlas 2   |    | $\checkmark$                  | Maximum Expression Value of GNF Expression Atlas 2                 | n/a                                                 |  |  |  |
| GNF Atlas 2 Delta |    | $\mathbf{\mathbf{x}}$         | Normalized Difference in GNF Expression Atlas 2 from Selected Gene | n/a                                                 |  |  |  |
| GNF U95           |    | $\mathbf{\dot{\mathbf{x}}}$   | GNF Expression Atlas 1 Human Data on Affy U95 Chips                | brightness: 1.0 tissues: selected   Values: ratio   |  |  |  |
| Max GNF U95       |    | $\checkmark$                  | Maximum Expression Value of GNF Expression Atlas 1                 | n/a                                                 |  |  |  |
| GNF Atlas1 Delta  |    | $\checkmark$                  | Normalized Difference in GNF Atlas 1 Expression from Selected Gene | n/a                                                 |  |  |  |
| Affy Exons        |    | $\checkmark$                  | Affymetrix All Exon Microarrays                                    | brightness: 1.0                                     |  |  |  |
| Affy Exon Dst     |    | $\checkmark$                  | Affymetrix All Exon Microarrays Distance                           | n/a                                                 |  |  |  |
| BLASTP<br>Bits    |    | $\checkmark$                  | NCBI BLASTP Bit Score                                              | n/a                                                 |  |  |  |
| BLASTP            |    |                               |                                                                    | -1-                                                 |  |  |  |

#### **Filter**

#### Gene Sorter Filter

adipocyte pancreatic islets

heart lung On this page you can restrict which genes appear in the main table based on the values in any column. Click the *submit* button to return to the main Gene Sorter page with the current filter settings applied.

submit clear filter save filter load filter

Quickly obtain a list of gene names that pass the filter: list names

#### Filter Controls for Displayed Columns:

| Name - Gene Na<br>Name search (inc<br>Include if any • w<br>Limit to items (no                                                                                                    | Name - Gene Name/Select Gene<br>Name search (including * and ? wildcards):<br>Include if any • words in search term match.<br>Limit to items (no wildcards) in list: paste list upload list |                            |                             |           |             |  |  |  |
|----------------------------------------------------------------------------------------------------|----------------------------------------------------------------------------------------------------|----------------------------|-----------------------------|-----------|-------------|--|--|--|
| VisiGene - UCSC VisiGene In Situ Image Browser<br>VisiGene search (including * and ? wildcards):<br>Include if any ▼ words in search term match.<br>Limit to items (no wildcards) in list: paste list upload list |                                                                                                    |                            |                             |           |             |  |  |  |
| GNF Atlas 2 - GN                                                                                                    | IF Express                                                                                                    | ion Atlas 2                | 2 Data from                 | U133A and | GNF1H Chips |  |  |  |
| Note: the values h<br>These are calcula                                                                                                    | ere range fr<br>ted as logB                                                                                                    | rom about -<br>ase2(tissue | 5.0 to 5.0.<br>e/reference) |           |             |  |  |  |
| Tissue                                                                                                    | Minimum                                                                                                    | Maximum                    |                             |           |             |  |  |  |
| fetal brain                                                                                                    |                                                                                                    |                            |                             |           |             |  |  |  |
| whole brain                                                                                                    |                                                                                                    |                            |                             |           |             |  |  |  |
| amygdala                                                                                                    | amygdala                                                                                                    |                            |                             |           |             |  |  |  |
| thymus                                                                                                    | nus                                                                                                    |                            |                             |           |             |  |  |  |
| bone marrow                                                                                                    |                                                                                                    |                            |                             |           |             |  |  |  |
| PB-CD4+ Tcells                                                                                                    |                                                                                                    |                            |                             |           |             |  |  |  |
| skin                                                                                                    |                                                                                                    |                            |                             |           |             |  |  |  |

### In silico PCR

| UCSC In-Silico PCR     |                                      |                              |                    |                        |  |
|------------------------|--------------------------------------|------------------------------|--------------------|------------------------|--|
| Genome:<br>Human       | Assembly:<br>Mar. 2006 (NCBI36/hg18) | Target:<br>genome assembly ▼ | Forward Primer:    | Reverse Primer:        |  |
| Max Product Size: 4000 |                                      | Min Perfect Match: 15        | Min Good Match: 15 | Flip Reverse Primer: 🔲 |  |
|                        |                                      |                              |                    |                        |  |

#### About In-Silico PCR

In-Silico PCR searches a sequence database with a pair of PCR primers, using an indexing strategy for fast performance.

#### **Configuration Options**

Genome and Assembly - The sequence database to search. Target - If available, choose to query transcribed sequences. Forward Primer - Must be at least 15 bases in length. Reverse Primer - On the opposite strand from the forward primer. Minimum length of 15 bases. Max Product Size - Maximum size of amplified region. Min Perfect Match - Number of bases that match exactly on 3' end of primers. Minimum match size is 15. Min Good Match - Number of bases on 3' end of primers where at least 2 out of 3 bases match. Flip Reverse Primer - Invert the sequence order of the reverse primer and complement it.

#### Output

When successful, the search returns a sequence output file in fasta format containing all sequence in the database that lie between and include the primer pair. The fasta header describes the region in the database and the primers. The fasta body is capitalized in areas where the primer sequence matches the database sequence and in lower-case elsewhere. Here is an example from human:

gactycagagaaagycaggctygttatacaagcttytgtggtccaa tatgacagctgaagaagycaggctggttatacaagcttytgtggtccaa tatgacagctgaagtttccaggggctggttatgatggtgagccagtgaggtaag tacacagaacatcctaggagaaccctcattctaagataaaataaa gactyctgtctgtagggattggattatcctattgagaatatctgtta tccagaatggcttaccccaatgctggaaagtgtggtaccaa gacagctctctctagaggaaacaccagcgtcacaggagcaaag aaattggttcactttaaggtgaatccagaacccgatgtcaggagcaaag aaattggttctactttaaggtgaatccagaacccgatgtcaggagcaag aaattggcttcctcagacaGCGGCGCTAGGGG

The + between the coordinates in the fasta header indicates this is on the positive strand.

#### Author

In-Silico PCR was written by Jim Kent. Interactive use on this web server is free to all. Sources and executables to run batch jobs on your own server are available free for academic, personal, and non-profit purposes. Non-exclusive commercial licenses are also available. Contact Jim for details.

### In silico PCR usage

- Select genome
- Genomic or transcript?
- Enter primers
- Set configuration options

#### About In-Silico PCR

In-Silico PCR searches a sequence database with a pair of PCR primers, using an indexing strategy for fast performance

#### **Configuration Options**

Genome and Assembly - The sequence database to search. Target - If available, choose to query transcribed sequences. Forward Primer - Must be at least 15 bases in length. Reverse Primer - On the opposite strand from the forward primer. Minimum length of 15 bases. Max Product Size - Maximum size of amplified region. Min Perfect Match - Number of bases that match exactly on 3' end of primers. Minimum match size is 15. Min Good Match - Number of bases on 3' end of primers where at least 2 out of 3 bases match. Flip Reverse Primer - Invert the sequence order of the reverse primer and complement it.

#### Output

When successful, the search returns a sequence output file in fasta format containing all sequence in the database that lie between and include the primer pair. The fasta header describes the region in the database and the primers. The fasta body is capitalized in areas where the primer sequence matches the database sequence and in lower-case elsewhere. Here is an example from human:

>chr22:31000551+31001000 TAACAGATTGATGATCGATGAAATGGG CCCATGAGTGGCTCCTAAAGCAGCTGC TtACAGATTGATGATGATGAAATGGGgggtggcagggggggggggg gactgcaggaaaggcaggctggttcataacaagctttgtgcgtccaa tatgacagctgaagtttccaggggctggttaagtaggcaggtgagg tacacagacactctaggagaaccctattcttaaagattaaaaataaa gactgctgtctgtaagggattggatatcctattgagaaattaa gactgctgtctgtaagggattggaaacacaagcgctacagaagcaag aaatggcttaccttctaggaaaaacacagacgctacaggaagcaag aaatggttcactttaaggtaaacccagaacccagatgtcaga aaatggttctactttaaggtaatccGAGGCGT AGGAG

The + between the coordinates in the fasta header indicates this is on the positive strand.

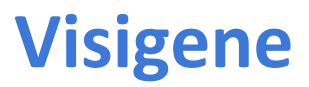

#### VisiGene Image Browser

VisiGene is a virtual microscope for viewing *in situ* images. These images show where a gene is used in an organism, sometimes down to cellular resolution. With VisiGene users can retrieve images that meet specific search criteria, then interactively zoom and scroll across the collection.

search

#### Images Available

The following image collections are currently available for browsing:

- High-quality high-resolution images of eight-week-old male mouse sagittal brain slices with reverse-complemented mRNA hybridization probes from the <u>Allen Brain Atlas</u>, courtesy of the <u>Allen Institute for Brain Science</u>
- Mouse in situ images from the <u>Jackson Lab Gene Expression Database</u> (GXD) at MGI
- Transcription factors in mouse embryos from the Mahoney Center for Neuro-Oncology
- Mouse head and brain *in situ* images from NCBI's <u>Gene Expression Nervous System</u>
   <u>Atlas</u> (GENSAT) database
- Xenopus laevis in situ images from the <u>National Institute for Basic Biology</u> (NIBB) XDB project

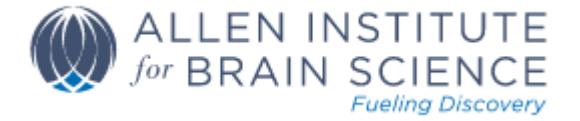

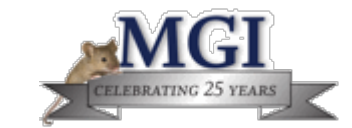

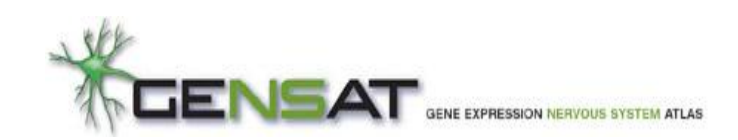

#### **Cancer Browser**

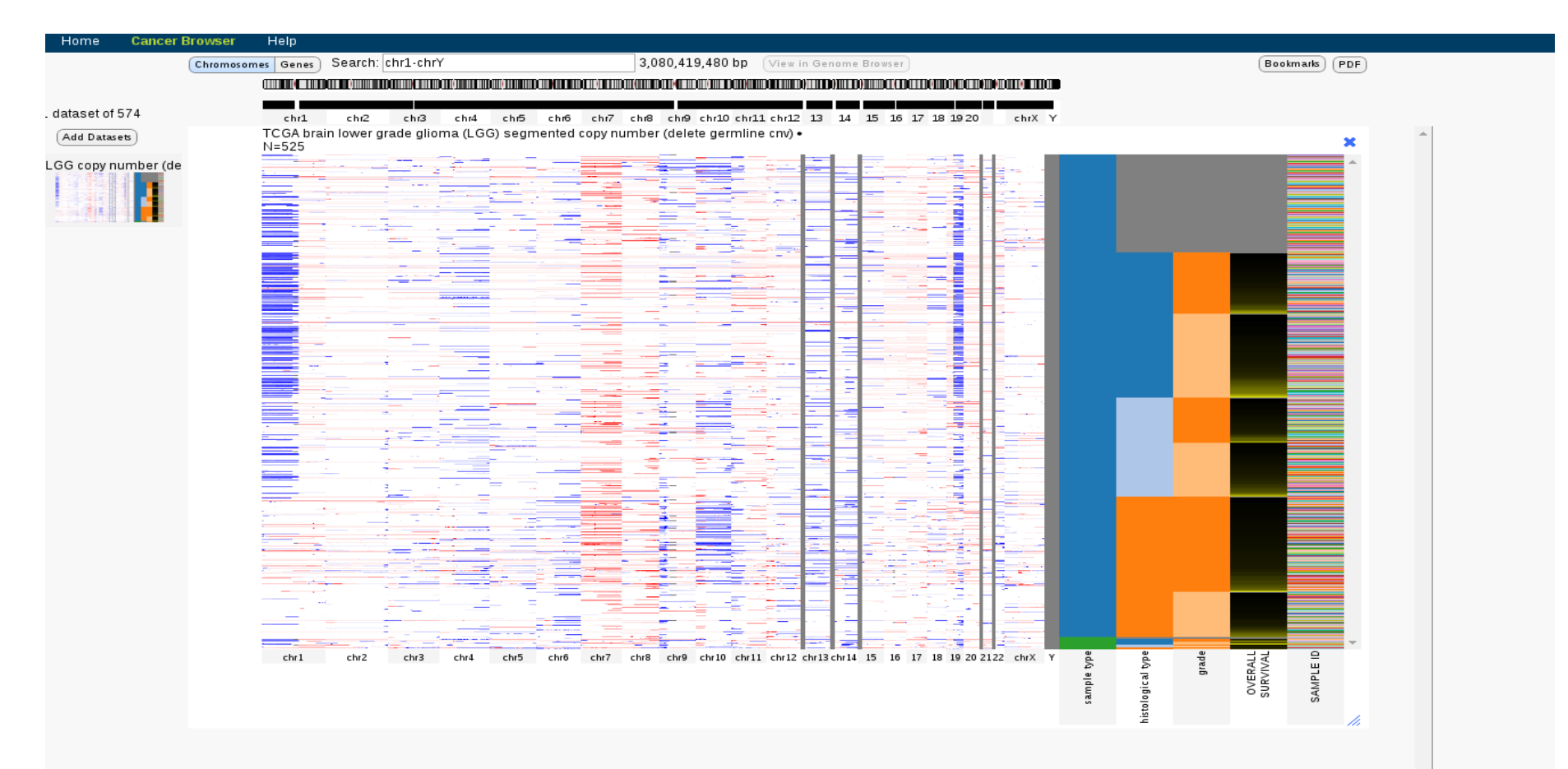

#### Encode

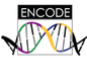

#### Encyclopedia of DNA Elements at UCSC 2003 - 2012

| Human Data at UCSC           | About                                                                                                    |                                                                                                    |  |  |  |  |  |  |  |
|------------------------------|----------------------------------------------------------------------------------------------------|----------------------------------------------------------------------------------------------------|--|--|--|--|--|--|--|
| Downloads                    | The Encyclopedia of DNA Elements (ENCODE) Consortium is an international collaboration of research are                                                                                                    | nuns funded by the National Human Genome Research Institute (NHGRI). The goal of ENCODE is to build a comprehensive                                                                                                    |  |  |  |  |  |  |  |
| Experiment Matrix            | parts list of functional elements in the human genome, including elements that act at the protein and RNA levels, and regulatory elements that control cells and circumstances in which a gene is active.                                                                                                    |                                                                                                    |  |  |  |  |  |  |  |
| Search                       | UCSC coordinated data for the ENCODE Consortium from its inception in 2003 (Pilot phase) to the end of the first 5 year phase of whole-genome data production in 2012. All data produced by ENCODE investigators and the results of                                                                                                    |                                                                                                    |  |  |  |  |  |  |  |
| Genome Browser (hg19)        | ENCODE analysis projects from this period are nosted in the UCSC Genome browser and database. Explore ENCODE data using the image links below or via the left menu bar. All ENCODE data at UCSC are freely available for download and analysis.                                                                                                    |                                                                                                    |  |  |  |  |  |  |  |
| Experiment List              | ENCODE results from 2013 and later are available from the ENCODE Project Portal, encodeproject.org. The ENCODE Project Portal also hosts ENCODE data from the first production phase, additional ENCODE access tools,                                                                                                    |                                                                                                    |  |  |  |  |  |  |  |
| Cell Types                   | and ENCODE project pages including up-to-date information about data releases, publications, and upcom                                                                                                    | ing tutonals.                                                                                                    |  |  |  |  |  |  |  |
| Mouse Data at UCSC           |                                                                                                    |                                                                                                    |  |  |  |  |  |  |  |
| Downloads                    | Explore ENCODE data at UCSC                                                                                                    | View ENCODE data in the UCSC Genome Browser                                                                                                    |  |  |  |  |  |  |  |
| Experiment Matrix            | TOP LENGODE Experiment Metrix (2007-2012)                                                                                                    | UCSC Genome Browser on Human Feb. 2009 (GRCA/Thp10), Assembly                                                                                                    |  |  |  |  |  |  |  |
| Search                       | mercine a state of the state of the state of |                                                                                                    |  |  |  |  |  |  |  |
| Genome Browser (mm9)         |                                                                                                    |                                                                                                    |  |  |  |  |  |  |  |
| Experiment List              |                                                                                                    |                                                                                                    |  |  |  |  |  |  |  |
| Cell Types                   |                                                                                                    |                                                                                                    |  |  |  |  |  |  |  |
| Metadata Terms               |                                                                                                    |                                                                                                    |  |  |  |  |  |  |  |
| Registered Variables         |                                                                                                    |                                                                                                    |  |  |  |  |  |  |  |
| Antibodies                   |                                                                                                    |                                                                                                    |  |  |  |  |  |  |  |
| Other Resources              | Search for data at the ENCODE Portal                                                                                                    | Search for ENCODE tracks in the UCSC Browser                                                                                                    |  |  |  |  |  |  |  |
| News Archive                 | DOCCE Into Marino America America Amer | Search for Tracks in the Human Feb. 2009 (GMC).17bg/19, Assembly                                                                                                    |  |  |  |  |  |  |  |
| First Production (2007-2012) | Image         Decemp () of 402         Image           Image         0         0         0         0         0         0         0         0         0         0         0         0         0         0         0         0         0         0         0         0         0         0         0         0         0         0         0         0         0         0         0         0         0         0         0         0         0         0         0         0         0         0         0         0         0         0         0         0         0         0         0         0         0         0         0         0         0         0         0         0         0         0         0         0         0         0         0         0         0         0         0         0         0         0         0         0         0         0         0         0         0         0         0         0         0         0         0         0         0         0         0         0         0         0         0         0         0         0         0         0         0                                                                                                    | Ench Advance Teachara encode encode e |  |  |  |  |  |  |  |
| Pilot (2003-2007)            | Reference (2012) (Proceedings, 2012) (Proceedings, 2012) (Proceedi | and Graph Reference of the second second sec |  |  |  |  |  |  |  |
| Contacts                     | Name         Control         Control         Control           Paraget         Paraget                                                                                                    | Caref (promotioning NAMEN (provide ) Representation (const.)                                                                                                    |  |  |  |  |  |  |  |
|                              | Image: Section 1         Image: Section 2         Image: Section 2         Image: Section 2           Image: Section 2         Image: Section 2         Image: Section 2         Image: Section 2           Image: Section 2         Image: Section 2         Image: Section 2         Image: Section 2           Image: Section 2         Image: Section 2         Image: Section 2         Image: Section 2           Image: Section 2         Image: Section 2         Image: Section 2         Image: Section 2           Image: Section 2         Image: Section 2         Image: Section 2         Image: Section 2           Image: Section 2         Image: Section 2         Image: Section 2         Image: Section 2           Image: Section 2         Image: Section 2         Image: Section 2         Image: Section 2           Image: Section 2         Image: Section 2         Image: Section 2         Image: Section 2           Image: Section 2         Image: Section 2         Image: Section 2         Image: Section 2           Image: Section 2         Image: Section 2         Image: Section 2         Image: Section 2           Image: Section 2         Image: Section 2         Image: Section 2         Image: Section 2           Image: Section 2         Image: Section 2         Image: Section 2         Image: Section 2           Image: S                                                                                                    | Immunities     Back State     Back State                                                                                                    |  |  |  |  |  |  |  |

### **Other utilities**

### UCSC Genome Bioinformatics

Home - Genomes - Blat - Tables - Gene Sorter - PCR - Session - FAQ - Help

#### **UCSC Genome Browser Utilities**

This page contains links to tools and utilities created by the UCSC Genome Bioinformatics Group.

- <u>Batch Coordinate Conversion (liftOver)</u> converts genome coordinates and genome annotation files between assemblies. The current version supports both forward and reverse conversions, as well as conversions between selected species.
- <u>DNA Duster</u> removes formatting characters and other non-sequence-related characters from an input sequence. Offers several configuration options for the output format, including translated protein.
- Protein Duster removes formatting characters and other non-sequence-related characters from an input sequence. Offers several
  configuration options for the output format.
- <u>Phylogenetic Tree Gif Maker</u> creates a gif image from the phylogenetic tree specification given. Offers several configuration options for branch lengths, normalized lengths, branch labels, legend etc.
- Executable and Source Code Downloads executable and source code downloads of the Genome Browser, Blat and liftOver.

# Acknowledgements

Prof. Simon Tavaré Mark Dunning Henry Farmery Alex Tunnicliffe Tom Carroll

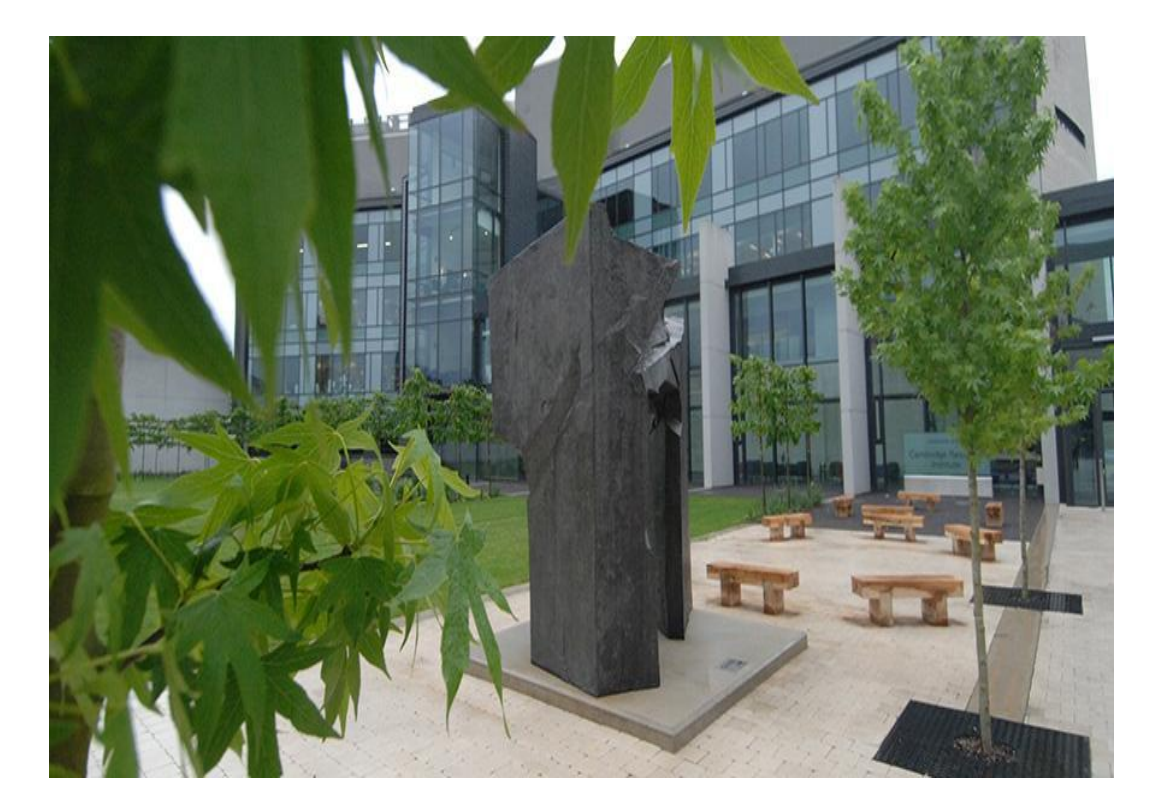

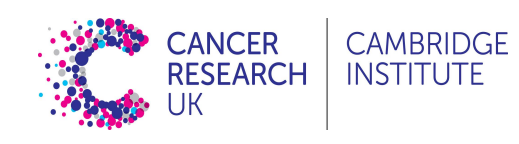